# NetIQ<sup>®</sup> AppManager<sup>®</sup> for Session Initiation Protocol (SIP) Server

**Management Guide** 

March 2014

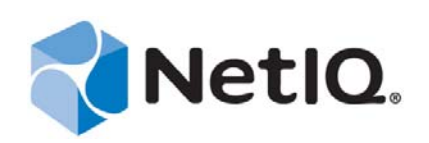

#### Legal Notice

THIS DOCUMENT AND THE SOFTWARE DESCRIBED IN THIS DOCUMENT ARE FURNISHED UNDER AND ARE SUBJECT TO THE TERMS OF A LICENSE AGREEMENT OR A NON-DISCLOSURE AGREEMENT. EXCEPT AS EXPRESSLY SET FORTH IN SUCH LICENSE AGREEMENT OR NON-DISCLOSURE AGREEMENT, NETIQ CORPORATION PROVIDES THIS DOCUMENT AND THE SOFTWARE DESCRIBED IN THIS DOCUMENT "AS IS" WITHOUT WARRANTY OF ANY KIND, EITHER EXPRESS OR IMPLIED, INCLUDING, BUT NOT LIMITED TO, THE IMPLIED WARRANTIES OF MERCHANTABILITY OR FITNESS FOR A PARTICULAR PURPOSE. SOME STATES DO NOT ALLOW DISCLAIMERS OF EXPRESS OR IMPLIED IN CERTAIN TRANSACTIONS; THEREFORE, THIS STATEMENT MAY NOT APPLY TO YOU.

For purposes of clarity, any module, adapter or other similar material ("Module") is licensed under the terms and conditions of the End User License Agreement for the applicable version of the NetIQ product or software to which it relates or interoperates with, and by accessing, copying or using a Module you agree to be bound by such terms. If you do not agree to the terms of the End User License Agreement you are not authorized to use, access or copy a Module and you must destroy all copies of the Module and contact NetIQ for further instructions.

This document and the software described in this document may not be lent, sold, or given away without the prior written permission of NetIQ Corporation, except as otherwise permitted by law. Except as expressly set forth in such license agreement or non-disclosure agreement, no part of this document or the software described in this document may be reproduced, stored in a retrieval system, or transmitted in any form or by any means, electronic, mechanical, or otherwise, without the prior written consent of NetIQ Corporation. Some companies, names, and data in this document are used for illustration purposes and may not represent real companies, individuals, or data.

This document could include technical inaccuracies or typographical errors. Changes are periodically made to the information herein. These changes may be incorporated in new editions of this document. NetIQ Corporation may make improvements in or changes to the software described in this document at any time.

U.S. Government Restricted Rights: If the software and documentation are being acquired by or on behalf of the U.S. Government or by a U.S. Government prime contractor or subcontractor (at any tier), in accordance with 48 C.F.R. 227.7202-4 (for Department of Defense (DOD) acquisitions) and 48 C.F.R. 2.101 and 12.212 (for non-DOD acquisitions), the government's rights in the software and documentation, including its rights to use, modify, reproduce, release, perform, display or disclose the software or documentation, will be subject in all respects to the commercial license rights and restrictions provided in the license agreement.

#### © 2014 NetIQ Corporation and its affiliates. All Rights Reserved.

For information about NetIQ trademarks, see https://www.netiq.com/company/legal/.

# Contents

|   | Abo<br>Abo                                    | out this Book and the Library<br>out NetIQ Corporation                                                                                                    | 5<br>7                                               |
|---|-----------------------------------------------|----------------------------------------------------------------------------------------------------|------------------------------------------------------|
| 1 | Intro                                         | oducing AppManager for SIP Server                                                                                                    | 9                                                    |
|   | 1.1<br>1.2<br>1.3<br>1.4                      | Features and Benefits         Devices Supported by This Module         Known Interoperability Limitations         Counting AppManager Licenses                                                                                                    | 9<br>9<br>. 10<br>. 11                               |
| 2 | Inst                                          | alling and Configuring AppManager for SIP Server                                                                                                    | 13                                                   |
|   | 2.1<br>2.2<br>2.3<br>2.4<br>2.5<br>2.6<br>2.7 | System Requirements<br>Scalability Considerations and Examples<br>Installing the Module<br>Deploying the Module with Control Center<br>Silently Installing the Module<br>Discovering SIP Server Resources<br>Configuring SIP Servers for Voice Quality Monitoring | . 13<br>. 14<br>. 16<br>. 17<br>. 18<br>. 19<br>. 26 |
| 3 | SIPS                                          | Server Knowledge Scripts                                                                                                    | 37                                                   |
|   | 3.1<br>3.2<br>3.3<br>3.4                      | CallQuality<br>CollectCallData<br>SetupSupplementalDB<br>UserAgentQuality                                                                                                    | . 37<br>. 42<br>. 44<br>. 46                         |

# About this Book and the Library

The NetIQ AppManager product (AppManager) is a comprehensive solution for managing, diagnosing, and analyzing performance, availability, and health for a broad spectrum of operating environments, applications, services, and server hardware.

AppManager provides system administrators with a central, easy-to-use console to view critical server and application resources across the enterprise. With AppManager, administrative staff can monitor computer and application resources, check for potential problems, initiate responsive actions, automate routine tasks, and gather performance data for real-time and historical reporting and analysis.

# **Intended Audience**

This guide provides information for individuals responsible for installing an AppManager module and monitoring specific applications with AppManager.

# Other Information in the Library

The library provides the following information resources:

#### Installation Guide for AppManager

Provides complete information about AppManager pre-installation requirements and step-bystep installation procedures for all AppManager components.

#### User Guide for AppManager Control Center

Provides complete information about managing groups of computers, including running jobs, responding to events, creating reports, and working with Control Center. A separate guide is available for the AppManager Operator Console.

#### Administrator Guide for AppManager

Provides information about maintaining an AppManager management site, managing security, using scripts to handle AppManager tasks, and leveraging advanced configuration options.

#### Upgrade and Migration Guide for AppManager

Provides complete information about how to upgrade from a previous version of AppManager.

#### **Management** guides

Provide information about installing and monitoring specific applications with AppManager.

Help

Provides context-sensitive information and step-by-step guidance for common tasks, as well as definitions for each field on each window.

The AppManager library is available in Adobe Acrobat (PDF) format from the AppManager Documentation page of the NetIQ Web site.

# **About NetIQ Corporation**

We are a global, enterprise software company, with a focus on the three persistent challenges in your environment: Change, complexity and risk—and how we can help you control them.

# **Our Viewpoint**

#### Adapting to change and managing complexity and risk are nothing new

In fact, of all the challenges you face, these are perhaps the most prominent variables that deny you the control you need to securely measure, monitor, and manage your physical, virtual, and cloud computing environments.

#### Enabling critical business services, better and faster

We believe that providing as much control as possible to IT organizations is the only way to enable timelier and cost effective delivery of services. Persistent pressures like change and complexity will only continue to increase as organizations continue to change and the technologies needed to manage them become inherently more complex.

# **Our Philosophy**

#### Selling intelligent solutions, not just software

In order to provide reliable control, we first make sure we understand the real-world scenarios in which IT organizations like yours operate — day in and day out. That's the only way we can develop practical, intelligent IT solutions that successfully yield proven, measurable results. And that's so much more rewarding than simply selling software.

#### Driving your success is our passion

We place your success at the heart of how we do business. From product inception to deployment, we understand that you need IT solutions that work well and integrate seamlessly with your existing investments; you need ongoing support and training post-deployment; and you need someone that is truly easy to work with — for a change. Ultimately, when you succeed, we all succeed.

# **Our Solutions**

- Identity & Access Governance
- Access Management
- Security Management
- Systems & Application Management
- Workload Management
- Service Management

# **Contacting Sales Support**

For questions about products, pricing, and capabilities, contact your local partner. If you cannot contact your partner, contact our Sales Support team.

| Worldwide:                | www.netiq.com/about_netiq/officelocations.asp |
|---------------------------|-----------------------------------------------|
| United States and Canada: | 1-888-323-6768                                |
| Email:                    | info@netiq.com                                |
| Web Site:                 | www.netiq.com                                 |

# **Contacting Technical Support**

For specific product issues, contact our Technical Support team.

| Worldwide:                       | www.netiq.com/support/contactinfo.asp |
|----------------------------------|---------------------------------------|
| North and South America:         | 1-713-418-5555                        |
| Europe, Middle East, and Africa: | +353 (0) 91-782 677                   |
| Email:                           | support@netiq.com                     |
| Web Site:                        | www.netiq.com/support                 |

# **Contacting Documentation Support**

Our goal is to provide documentation that meets your needs. The documentation for this product is available on the NetIQ Web site in HTML and PDF formats on a page that does not require you to log in. If you have suggestions for documentation improvements, click **comment on this topic** at the bottom of any page in the HTML version of the documentation posted at www.netiq.com/ documentation. You can also email Documentation-Feedback@netiq.com. We value your input and look forward to hearing from you.

# **Contacting the Online User Community**

NetIQ Communities, the NetIQ online community, is a collaborative network connecting you to your peers and NetIQ experts. By providing more immediate information, useful links to helpful resources, and access to NetIQ experts, NetIQ Communities helps ensure you are mastering the knowledge you need to realize the full potential of IT investments upon which you rely. For more information, visit community.netiq.com.

# Introducing AppManager for SIP Server

This chapter introduces AppManager for Session Initiation Protocol Server (AppManager for SIP Server). This module defines a *SIP server* as any VoIP server or device that reports call quality data using RFC6035 and other standard formats. These formats enable SIP phones and gateways to report the quality of every call made, allowing you to monitor end-to-end quality for your VoIP activity.

This chapter provides an overview of the module and describes how you can use AppManager for SIP Server to monitor Quality of Service (QoS) data and call data from a variety of SIP servers, such as Avaya Session Manager.

# 1.1 Features and Benefits

With this initial release of AppManager for SIP Server, you can:

- Receive, process, and alert on QoS packets coming from SIP servers, including Avaya Session Manager.
- Discover a server that uses SIP and discover resources for that server.
- Discover a SIP Server either by SNMP query or by manual configuration.
- Create a supplemental database that stores call detail records, including voice quality reports.
- Start SIP call data collection, and monitor the collection of data once started.
- Continuously monitor calls for quality metrics, including jitter, latency, packet loss, Mean Opinion Score (MOS), and R-Value.
- Continuously monitor real-time user agent voice-quality statistics, including Mean Opinion Score (MOS), R-Value, jitter, latency, and packet loss.

# **1.2 Devices Supported by This Module**

The AppManager for SIP Server module supports the following devices:

- Avaya Session Manager 6.3, 6.2, 6.1, and 6.0
- Avaya SIP phones capable of providing RFC6035 voice quality reports
- Polycom SIP phones capable of providing RFC6035 voice quality reports

This module might support other RFC6035-compliant phones not included in the preceding list. If you need further information or if you have suggestions for devices not in the preceding list, contact Technical Support or your NetIQ sales team.

| Call Server or Vendor   | Phone Type                                                                        | Recommended AppManager Module                                                                                       |
|-------------------------|-----------------------------------------------------------------------------------|----------------------------------------------------------------------------------------------------|
| Avaya                   | 1120E, 1140E, 1165E, 1220,<br>and 1230 using SIP firmware<br>Release 2.1 or later | AppManager for SIP Server (for voice quality monitoring)                                                            |
| Avaya                   | 1120E, 1140E, 1165E, 1220,<br>and 1230 phones using Unistim<br>firmware           | AppManager for CS1000 and<br>AppManager for CS2x modules (for<br>voice quality monitoring)                          |
| Avaya                   | 96xx series SIP phones                                                            | AppManager for Avaya<br>Communications Manager module (for<br>voice quality monitoring)                             |
| Avaya (heritage-Nortel) | Communication Server 1000<br>(CS1000) phones                                      | AppManager for CS1000 (for voice quality monitoring)                                                                |
|                         |                                                                                   | AppManager for SIP Server supports<br>CS1000 when the phones are<br>connected through the Avaya Session<br>Manager. |
| Polycom                 | SoundPoint IP 321/331/335,<br>430, 450, 550, 560, 650, and<br>670 phones          | AppManager for SIP Server (for voice quality monitoring)                                                            |
| Polycom                 | SoundStation IP 5000 conference phones                                            | AppManager for SIP Server (for voice quality monitoring)                                                            |
| Polycom                 | VVX 1500 phones                                                                   | AppManager for SIP Server (for voice quality monitoring)                                                            |

The following table lists the different combinations of call servers, phone types, and AppManager modules you can use to monitor that phone on that call server:

# **1.3 Known Interoperability Limitations**

At the time of this release, NetIQ Corporation discovered the following interoperability limitations:

- The Avaya (heritage-Nortel) CS1000 Line Terminal Proxy Server (LTPS) does not forward RFC6035 Publish messages, and phone registered through a CS1000 LTPS cannot report SIP voice quality statistics to the AppManager agent for use with this module. However, you can monitor Avaya Session Manager phones in a deployment scenario that includes LTPS, but not phones directly connected to the LTPS. If you want to monitor voice quality on CS1000 11xx phones, Avaya recommends that you configure these phones with a Unistim load, for which voice quality monitoring is provided by the AppManager for CS1000 module.
- If you want to monitor voice quality for Polycom phones with a CS1000 server, connect these phones directly to the Avaya Session Manager instead of the CS1000 LTPS. You can use AppManager for SIP Server to monitor voice quality on these phones.
- Voice quality reporting for Avaya 11xx and 12xx series phones is not compliant to RFC6035 in one respect: although voice quality reports may be sent as interval, alert or end of call reports, the phones do not identify the reports as vqIntervalReport, vqAlertReport and vqSessionReport as called for in RFC6035. Instead, all three reports are sent as type vqSessionReport. As a result, SIPServer\_CollectCallData Knowledge Script does not know when a report is received if it is the final report for the call.

- Avaya 11xx phones report voice quality metrics with an end-of-session designator, so that multiple end-of-session metrics are received for a single call on these phones. As a result, the metrics for these calls might appear in multiple SIPServer\_CallQuality intervals for a single call that extends through multiple monitoring intervals.
- Asterisk phone servers do not yet support Publish forwarding, so only RFC6035 phones which send voice quality reports directly instead of through the proxy server can be used with the Asterisk.

# 1.4 Counting AppManager Licenses

The AppManager for SIP Server module consumes one AppManager license for every active SIP user agent.

A *SIP user agent* is a logical network endpoint that can send and receive SIP messages. The SIP user agent ID is configured for a specific SIP user agent, usually a phone or endpoint device. The user agent ID persists for all transactions from that device. The user agent ID identifies a configured user in the same way that a numeric extension identifies the user on a non-SIP call server. Extension numbers are frequently part of a user agent ID, as well as the call server name, such as 1234@Callserver.location. The exact formatting and usage might vary from vendor to vendor.

# 2 Installing and Configuring AppManager for SIP Server

This chapter provides installation instructions, and describes system requirements and configuration information for AppManager for SIP Server.

This chapter assumes you have AppManager installed. For more information about installing AppManager or about AppManager system requirements, see the *Installation Guide for AppManager*, which is available on the AppManager Documentation page.

# 2.1 System Requirements

For the latest information about supported software versions and the availability of module updates, visit the AppManager Supported Products page. Unless noted otherwise, this module supports all updates, hotfixes, and service packs for the releases listed below.

| Software/Hardware                                                                                         | Version                                                                                                    |
|----------------------------------------------------------------------------------------------------|----------------------------------------------------------------------------------------------------|
| NetIQ AppManager installed on the                                                                         | 7.0 or later                                                                                                    |
| AppManager repository (QDB) computer,<br>on each proxy agent computer, and on all<br>console computers    | Support for Windows Server 2008 on AppManager 7.x requires<br>AppManager Windows Agent hotfix 71704 or later. For more<br>information, see the AppManager Suite Hotfixes page.                                |
| Microsoft operating system installed on                                                                   | One of the following versions:                                                                                                    |
| the proxy agent computers                                                                                 | Windows Server 2012                                                                                                    |
|                                                                                                    | Windows Server 2008 R2                                                                                                    |
|                                                                                                    | <ul> <li>Windows Server 2008 (32-bit and 64-bit)</li> </ul>                                                                                                    |
|                                                                                                    | <ul> <li>Windows 7 (32-bit and 64-bit)</li> </ul>                                                                                                    |
|                                                                                                    | <ul> <li>Windows Server 2003 (32-bit and 64-bit)</li> </ul>                                                                                                    |
| AppManager for Microsoft Windows<br>module installed on repository, proxy<br>agent, and console computers | Support for Windows Server 2008 R2 on AppManager 7.x requires<br>the AppManager for Windows module, version 7.6.170.0 or later.<br>For more information, see the AppManager Module Upgrades &<br>Trials page. |

AppManager for SIP Server has the following system requirements:

| Software/Hardware                                           | Version                                                                                                    |
|-------------------------------------------------------------|----------------------------------------------------------------------------------------------------|
| Microsoft SQL Server installed on the proxy agent computers | One of the following versions installed on each proxy agent computer:                                                                                                    |
|                                                             | <ul> <li>SQL Server 2012 or SQL Server 2012 Express</li> </ul>                                                                                                    |
|                                                             | SQL Server 2008 R2 (32-bit and 64-bit)                                                                                                    |
|                                                             | <ul> <li>SQL Server 2008 (32-bit and 64-bit) or SQL Server 2008<br/>Express (32-bit and 64-bit)</li> </ul>                                                                                                    |
|                                                             | <ul> <li>SQL Server 2005 (32-bit and 64-bit) Service Pack 4 or SQL<br/>Server 2005 Express (32-bit and 64-bit) Service Pack 4.</li> </ul>                                                                                                    |
| SQLXML on the proxy agent computers                         | 4.0                                                                                                    |
| Microsoft .NET Framework on proxy agent computer            | <ul> <li>4.0 or later</li> <li>You can download Microsoft .NET Framework 4.0 from the</li> </ul>                                                                                                    |
|                                                             | <ul> <li>You can download Microsoft .NET Framework 4.5 from the<br/>Microsoft Download Center.</li> </ul>                                                                                                    |
|                                                             | If your version of Windows already includes Microsoft .NET<br>Framework 4.5, go to the Add Roles and Features Wizard and<br>select .NET Framework 4.5 and ASP.NET 4.5 under .NET<br>Framework 4.5 Features. As a result of these selections, the TCP<br>Port Sharing component required by this module is also selected.<br>You can find this component below the WCF Services component<br>under .NET Framework 4.5 Features in the Add Roles and<br>Features Wizard. |
| Microsoft Core XML Services (MSXML)                         | 6.0                                                                                                    |
|                                                             | <b>NOTE:</b> This component is required mainly for Windows 2003, as later versions of Windows have MSXML installed by default.                                                                                                    |

# 2.2 Scalability Considerations and Examples

This topic covers scalability issues you should consider before using this module, followed by a set of sample configurations.

## 2.2.1 Scalability Considerations

Consider the following before installing the AppManager for SIP Server module:

- For Knowledge Script tasks related to RFC6035 SIP processing, the primary scalability factor is the rate, in *messages per second*, of SIP Publish voice quality reports which are received by the system for processing.
- SIP voice quality reports are generated by RFC6035-enabled user agents which are actively engaged in a call, or off-hook. The number of reports per call is determined by the phone and agent configuration (whether mid-call reporting is enabled), and the length of the call.
- Inactive phones or agents that are configured but not in use do not increase CPU usage on the proxy agent computer, and as a result are not a scalability consideration.

- Phones or agents that are not RFC6035-capable that are in use but do not send SIP Publish reports do not increase CPU usage on the proxy agent computer, and as a result are not a scalability consideration.
- One proxy agent computer can support the monitoring of up to 150 SIP Publish messages per second on one SIP server or across multiple SIP Servers.
- Because the SIP Publish message rate is influenced by the agent and phone configuration, you can monitor more active agents and phones by changing the phone configuration to send fewer mid-call interval reports, or to send only end-of-call session reports. Decreasing the number of SIP Publish messages per call reduces the strain on the proxy agent computer and allows it to monitor more active phones and agents.

### 2.2.2 Scalability Example 1: Mid-call reports enabled for every 20 seconds

In this example, you have a phone configured to send mid-call reports every 20 seconds, which is the default for Polycom phones. This phone is also set up to send an end-of-call report. The phone typically sends five to six mid-call reports and one end-of-call report in a 120-second call.

If the phone starts a new call every 540 seconds on average, which is equivalent to an 8 ccs call rate, the phone will generate seven messages every 540 sec, for a overall SIP Publish rate of 0.013 messages per second.

*Conclusion*: One proxy agent computer processing 150 messages per second could support 11,570 phones or agents.

((150 messages/sec) / (0.013 messages/sec/phone)) = 11,570 phones.

### 2.2.3 Scalability Example 2: End-of-call reports enabled, but not mid-call

In this example, you have a phone configured to send only end-of-call reports, and it will send a single SIP Publish in a 120-second call.

If the phone starts a new call every 540 seconds on average, which is equivalent to an 8 ccs call rate, the phone will generate one message every 540 seconds, for a overall SIP Publish rate of 0.0019 messages per second.

*Conclusion*: One proxy agent computer processing 150 messages per second could support 81,000 phones or agents in this configuration.

((150 messages/sec) / (0.0019 messages/sec/phone)) = 81,000 phones.

### 2.2.4 Scalability Example 3: End-of-call reports, threshold alerting enabled

In this example, you have a phone configured to send end-of-call reports, but not mid-call reports, and it will send a single SIP Publish in a 120-second call. Also, the phone might send an additional threshold crossing report, for two messages in a call.

If the phone starts a new call every 540 seconds on average, which is equivalent to an 8 ccs call rate, the phone will generate two messages every 540 seconds, for an overall SIP Publish rate of 0.037 messages per second.

*Conclusion*: One proxy agent computer processing 150 messages/sec could support 40,500 phone or agents in this configuration

((150 messages/sec) / (0.037 messages/sec/phone)) = 40,500 phones.

# 2.3 Installing the Module

Run the module installer on all proxy agent computers you want to monitor to install the agent components, and run the module installer on all console computers to install the Help and console extensions.

Access the AM70-SIPServer-8.x.x.0.msi module installer from the AM70\_SIPServer\_8.x.x.0. self-extracting installation package on the AppManager Module Upgrades & Trials page.

For Windows environments where User Account Control (UAC) is enabled, install the module using an account with administrative privileges. Use one of the following methods:

- Log in to the server using the account named Administrator. Then, run the module installer .msi file from a command prompt or by double-clicking it.
- Log in to the server as a user with administrative privileges and run the module installer .msi file as an administrator from a command prompt. To open a command-prompt window at the administrative level, right-click a command-prompt icon or a Windows menu item and select **Run as administrator**.

You can install the Knowledge Scripts into local or remote AppManager repositories (QDBs). Install these components only once per QDB. The module installer installs Knowledge Scripts for each module directly into the QDB instead of to the \AppManager\qdb\kp folder as in previous releases of AppManager.

**NOTE:** Microsoft .NET Framework 3.5 is required if you want to install the QDB component remotely from a Windows Server 2012 computer.

You can install the module manually, or you can use Control Center to deploy the module to a remote computer where an agent is installed. For more information, see Section 2.4, "Deploying the Module with Control Center," on page 17. However, if you do use Control Center to deploy the module, Control Center only installs the *agent* components of the module. The module installer installs the QDB and console components as well as the agent components on the agent computer.

#### To install the module manually:

- 1 On all proxy agent computers, stop the NetIQ AppManager Client Resource Monitor (NetIQmc) service to ensure that any existing version of qNQSIPServer.dll is updated correctly during installation of the module.
- 2 Double-click the module installer .msi file.
- **3** Accept the license agreement.
- **4** Review the results of the pre-installation check. You can expect one of the following three scenarios:
  - No AppManager agent is present. In this scenario, the pre-installation check fails, and the installer does not install agent components.
  - An AppManager agent is present, but some other prerequisite fails. In this scenario, the default is to not install agent components because of one or more missing prerequisites. However, you can override the default by selecting Install agent component locally. A missing application server for this particular module often causes this scenario. For example, installing the AppManager for Microsoft SharePoint module requires the presence of a Microsoft SharePoint server on the selected computer.
  - All prerequisites are met. In this scenario, the installer will install the agent components.

- **5** To install the Knowledge Scripts into the QDB:
  - **5a** Select **Install Knowledge Scripts** to install the repository components, including the Knowledge Scripts, object types, and SQL stored procedures.
  - **5b** Specify the SQL Server name of the server hosting the QDB, as well as the case-sensitive QDB name.

**Note** Microsoft .NET Framework 3.5 is required on the computer where you run the installation program for the QDB portion of the module. For computers running more recent versions of Windows operating systems that use a newer version of .NET, install .NET 3.5 with the Add Roles and Features wizard in Windows Server Manager, as described in this Microsoft article.

- **6** (Conditional) If you use Control Center 7.*x*, run the module installer for each QDB attached to Control Center.
- **7** (Conditional) If you use Control Center 8.*x*, run the module installer only for the primary QDB. Control Center automatically replicates this module to secondary QDBs.
- 8 Run the module installer on all console computers to install the Help and console extensions.
- **9** Run the module installer on all proxy agent computers to install the agent components.
- 10 Configure all necessary SNMP community strings in AppManager Security Manager to enable access of remote SIP servers. For more information, see Section 2.6.1, "Configuring Security Manager with SNMP Credentials," on page 19.
- **11** (Conditional) If you have not discovered SIP Server resources, run the Discovery\_SIPServer Knowledge Script on all proxy agent computers where you installed the module. For more information, see Section 2.6, "Discovering SIP Server Resources," on page 19.
- 12 Run the SIPServer\_SetupSupplementalDB Knowledge Script to:
  - **12a** Apply improved SQL indices to the CDR and Traceroute tables in the SIP Server supplemental database.
  - **12b** Update the CDR table in the SIP Server supplemental database to allow the database to store Facilities Restriction Level (FRL) codes.

After the installation has completed, you can find a record of problems encountered in the SIPServer\_Install.log file, located in the \NetIQ\Temp\NetIQ\_Debug\<*ServerName*> folder.

# 2.4 Deploying the Module with Control Center

You can use Control Center to deploy the module to a remote computer where an agent is installed. This topic briefly describes the steps involved in deploying a module and provides instructions for checking in the module installation package. For more information, see the *Control Center User Guide for AppManager*, which is available on the AppManager Documentation page.

### 2.4.1 Deployment Overview

This section describes the tasks required to deploy the module on an agent computer.

#### To deploy the module on a proxy agent computer:

- 1 Verify the default deployment credentials.
- **2** Check in an installation package. For more information, see Section 2.4.2, "Checking In the Installation Package," on page 18.
- **3** Configure an email address to receive notification of a deployment.

- 4 Create a deployment rule or modify an out-of-the-box deployment rule.
- **5** Approve the deployment task.
- **6** View the results.

### 2.4.2 Checking In the Installation Package

You must check in the installation package, AM70-SIPServer-8.x.x.0.xml, before you can deploy the module on an agent computer.

To check in a module installation package:

- 1 Log on to Control Center and navigate to the Administration pane.
- **2** Navigate to the **Deployment** tab (for AppManager 8.x) or **Administration** tab (for AppManager 7.x).
- **3** In the Deployment folder, select **Packages**.
- **4** On the Tasks pane, click **Check in Deployment Packages** (for AppManager 8.x) or **Check in Packages** (for AppManager 7.x).
- **5** Navigate to the folder where you saved AM70-SIPServer-8.x.x.0.xml and select the file.
- 6 Click **Open**. The Deployment Package Check in Status dialog box displays the status of the package check in.

# 2.5 Silently Installing the Module

To silently (without user intervention) install a module using the default settings, run the following command from the folder in which you saved the module installer:

msiexec.exe /i "AM70-SIPServer-8.x.x.0.msi" /qn

where *x*.*x* is the actual version number of the module installer.

To create a log file that describes the operations of the module installer, add the following flag to the command noted above:

/L\* "AM70-SIPServer-8.x.x.0.msi.log"

The log file is created in the directory in which you saved the module installer.

**NOTE:** To perform a silent install on an AppManager agent running Windows 2008 R2 or Windows Server 2012, open a command prompt at the administrative level and select **Run as administrator** before you run the silent install command listed above.

To silently install the module to a remote AppManager repository, you can use Windows authentication or SQL authentication.

#### Windows authentication:

AM70-SIPServer-8.x.x.0.msi /qn MO\_B\_QDBINSTALL=1 MO\_B\_MOINSTALL=0 MO\_B\_SQLSVR\_WINAUTH=1 MO\_SQLSVR\_NAME=SQLServerName MO\_QDBNAME=AM-RepositoryName

#### SQL authentication:

```
AM70-SIPServer-8.x.x.0.msi /qn MO_B_QDBINSTALL=1 MO_B_MOINSTALL=0
MO_B_SQLSVR_WINAUTH=0 MO_SQLSVR_USER=SQLLogin MO_SQLSVR_PWD=SQLLoginPassword
MO_SQLSVR_NAME=SQLServerName MO_QDBNAME=AM-RepositoryName
```

# 2.6 Discovering SIP Server Resources

Use the Discovery\_SIPServer Knowledge Script to discover a server that uses Session Initiation Protocol (SIP), such as Avaya Session Manager, and to discover resources for that server.

You can discover a SIP server either by SNMP query or by manual configuration.

- If you are using the **SNMP Query** option for the *Discovery method* parameter to discover SIP servers, specify a comma-separated list of SIP Server addresses, or you can specify the full path to a file containing a list of servers. All devices to be discovered must support RFC1213-MIB, including the sysObjectID, the sysName, and the sysDesc properties.
- If SNMP get operations cannot be performed against the SIP server itself, use the **Manual Configuration** option for the *Discovery method* parameter to specify the IP address, system name, and system type for the server. You can also include a description for the discovered server that will display in the TreeView object for that server.

In addition, you can use Discovery\_SIPServer to create the supplemental database needed by the SIP server by selecting the *Set up supplemental database*? parameter. You can also set up a supplemental database by running SIPServer\_SetupSupplementalDB Knowledge Script. Regardless of the method you use, when you set up the supplemental database, you also create the underlying tables and the stored procedures.

By default, this script runs **once a day**.

## 2.6.1 Configuring Security Manager with SNMP Credentials

AppManager uses SNMP queries to access remote SIP servers when you select **SNMP Query** for the *Discovery method* parameter in the Discovery\_SIPServer Knowledge Script. Before discovering a SIP Server resource, configure SNMP community string information for each SIP server you want to monitor with AppManager Security Manager.

AppManager for SIP Server supports SNMP versions 2 and 3.

### **Configuration for SNMP Version 2**

For SNMP v2 configuration, complete the following fields in the **Custom** tab of Security Manager for the proxy agent computer:

| Field     | Description                                                                                                    |
|-----------|----------------------------------------------------------------------------------------------------|
| Label     | SIPServer or SNMP                                                                                                    |
| Sub-label | Indicate whether the community string information will be used for a single device or for all devices:                                           |
|           | <ul> <li>For a community string for a single device for a proxy agent computer, specify the<br/>device name for the community string.</li> </ul> |
|           | • For a community string for all devices for a proxy agent computer, type default.                                                               |
| Value 1   | Specify the appropriate read-only community string value, such as private or public.                                                             |
|           |                                                                                                    |

### **Configuration for SNMP Version 3**

AppManager for SNMP supports the following modes for SNMP v3:

- No authentication; no privacy
- Authentication; no privacy
- Authentication and privacy

In addition, the module supports the following protocols for SNMP v3:

- MD5 (Message-Digest algorithm 5, an authentication protocol)
- SHA (Secure Hash Algorithm, an authentication protocol)
- DES (Data Encryption Standard, an encryption protocol)
- AES (Advanced Encryption Standard, an encryption protocol, 128-bit keys only)

Your SNMP v3 implementation may support one or more combinations of mode and protocol. That combination dictates the type of information you configure in AppManager Security Manager: user name (or entity), context name, protocol name, and protocol passwords.

Configure SNMP v3 information for each device that is being monitored by each proxy computer.

For SNMP v3 configuration, complete the following fields in the **Custom** tab of Security Manager for the proxy agent computer:

| Field     | Description                                                                                                    |
|-----------|----------------------------------------------------------------------------------------------------|
| Label     | SIPServer of SNMP                                                                                                    |
| Sub-label | Indicate whether the SNMP credential string information will be used for a single device or for all devices:                                                                                                    |
|           | <ul> <li>For SNMP credentials for a single device for a proxy agent computer, specify the<br/>device name.</li> </ul>                                                                                                    |
|           | <ul> <li>For SNMP credentials for all devices for a proxy agent computer, type default.</li> </ul>                                                                                                    |
| Value 1   | Specify the SNMP user name, or <i>entity</i> , configured for the device.                                                                                                    |
|           | All SNMP v3 modes require an entry in this field.                                                                                                    |
| Value 2   | Specify the name of the context associated with the user name or entity entered in <b>Value</b><br><b>1</b> . A <i>context</i> is a collection of SNMP information that is accessible by an entity. If possible, enter a context that provides access to all MIBS for a device. |
|           | If the device does not support context, or if the configuration does not require the use of a specific named context, type an asterisk (*) for a wildcard.                                                                                                    |
|           | All SNMP v3 modes require an entry in this field.                                                                                                    |
| Value 3   | Specify the combination of protocol and password appropriate for the SNMP v3 mode you have implemented.                                                                                                    |
|           | • For no authentication/no privacy mode, leave this field blank.                                                                                                    |
|           | <ul> <li>For authentication/no privacy mode, enter md5 or sha and the password for the<br/>protocol, separating each entry with a comma. For example: md5, abcdef</li> </ul>                                                                                                    |
|           | <ul> <li>For authentication/privacy mode, enter md5 or sha and the associated password,<br/>and then enter des and the associated password, separating each entry with a<br/>comma. For example: sha, hijklm, des, nopqrs</li> </ul>                                            |

# 2.6.2 Configuring Security Manager for Supplemental Database Setup

To avoid an error message when running the Discovery\_SIPServer Knowledge Script after selecting the *Set up supplemental database*? parameter for a server requiring a SQL login and password, use AppManager Security Manager to store the SQL user name and password information for the SQL Server hosting the supplemental database.

If you create the supplemental database on a server that uses Windows authentication instead of SQL authentication, you do not need to create the Security Manager entry.

On the **Custom** tab in Security Manager, complete the following fields for each SQL Server you are using for this module:

| Field                        | Description                                                                                                    |
|------------------------------|----------------------------------------------------------------------------------------------------|
| Label                        | Specify the SQL Server name and the instance name of the SQL Server hosting the supplemental database.                             |
|                              | Use the following structure:                                                                                                    |
|                              | sql\$SQL Server Name\Instance Name                                                                                                 |
|                              | For example:                                                                                                    |
|                              | sql\$HOUSERVER2\DB1                                                                                                    |
| Sub-label                    | Specify the SQL Server user name.                                                                                                  |
| Value 1                      | Specify the SQL Server password.                                                                                                   |
| Extended application support | Required field. Select this option to encrypt the user name and password in Security Manager. Do not leave this option unselected. |

### 2.6.3 Setting Parameter Values for Discovery\_SIPServer

Set the parameters on the Values tab as needed:

| Parameter                              | How to Set It                                                                                                    |
|----------------------------------------|----------------------------------------------------------------------------------------------------|
| General Settings                       |                                                                                                    |
| Job Failure Notification               |                                                                                                    |
| Event severity when job fails          | Set the severity level, from 1 to 40, to indicate the importance of an event in which the Discovery_SIPServer job fails. The default is 5.                        |
| Raise event if discovery succeeds?     | Select <b>Yes</b> to raise an event if discovery succeeds in finding a SIP server.<br>The default is unselected.                                                  |
| Event severity when discovery succeeds | Set the severity level, from 1 to 40, to indicate the importance of an event in which this script succeeds in finding SIP Servers. The default is 25.             |
| Raise event if discovery fails?        | Select <b>Yes</b> to raise an event if discovery fails to find some or all of your SIP servers. The default is Yes.                                               |
| Event severity when discovery fails    | Set the severity level, from 1 to 40, to indicate the importance of an event in which discovery fails to find some or all of your SIP servers. The default is 10. |

| Parameter                                   | How to Set It                                                                                                    |
|---------------------------------------------|----------------------------------------------------------------------------------------------------|
| Raise event if database setup succeeds?     | Select <b>Yes</b> to raise an event if the creation of the supplemental database is successful. The default is unselected.                                                                                                    |
| Event severity when database setup succeeds | Set the event severity level, from 1 to 40, to indicate the importance of an event in which the supplemental database is created successfully. The default is 25.                                                                                                    |
| Raise event if database setup fails?        | Select <b>Yes</b> to raise an event if creation of the supplemental database fails.<br>The default is Yes.                                                                                                    |
| Event severity when database setup fails    | Set the event severity level, from 1 to 40, to indicate the importance of an event in which the creation of the supplemental database fails. The default is 15.                                                                                                    |
| Discover SIP Servers                        |                                                                                                    |
| Discovery method                            | Specify the method you want to use to discover the SIP server. The default is SNMP Query.                                                                                                    |
|                                             | If you choose <b>SNMP Query</b> , you can specify the identity of the target server<br>or servers using either a comma-separated list or a file listing each of the<br>servers to discover. The devices in the list are queried using SNMP, and the<br>system properties are used to create treeview objects for each system.           |
|                                             | With the SNMP Query option, configure all necessary SNMP community strings in AppManager Security Manager to enable access of remote SIP servers. For more information, see Section 2.6.1, "Configuring Security Manager with SNMP Credentials," on page 19.                                                                            |
|                                             | <b>Note</b> A device to be discovered must support RFC1213-MIB. If the device to be discovered does not support RFC1213, or if the device does not respond to SNMP queries for the RFC1213 properties listed, you need to use the manual discovery method.                                                                              |
|                                             | If you choose <b>Manual Configuration</b> , the script can only discover one SIP server per job. Use the parameters in the <i>System Properties for Manual Configuration</i> section of this script to populate the object details for the SIP server that this script discovers. The script does not send SNMP to the selected server. |
| SNMP Settings                               |                                                                                                    |
| Comma-separated list of SIP servers         | Specify the DNS name or IP address for the SIP servers you want to discover, using a comma to separate multiple items.                                                                                                    |
|                                             | For example:                                                                                                    |
|                                             | 10.0.1.1,10.0.1.7,10.0.1.100                                                                                                    |
|                                             | Leave this parameter blank if you want to use the <i>Path to file with list of SIP</i> servers parameter to specify a file containing this information.                                                                                                    |
|                                             | <b>Note</b> If any of the servers are located behind a firewall using Network Address Translation, the proxy agent must be able to access the address listed here from the agent side of the firewall.                                                                                                    |

| d of listing each server separately in the previous parameter, you can<br>to the full path to a file on the agent that contains a list of DNS names or<br>resses of SIP servers.<br>file, list the servers on multiple lines, and ensure that each line<br>hs only one entry.<br>ample:<br>1.1<br>1.7 |
|----------------------------------------------------------------------------------------------------|
| file, list the servers on multiple lines, and ensure that each line<br>ns only one entry.<br>ample:<br>1.1<br>1.7                                                                                                    |
| ample:<br>1.1<br>1.7                                                                                                    |
| 1.1<br>1.7                                                                                                    |
| 1.7                                                                                                    |
|                                                                                                    |
| 1.100                                                                                                    |
| fault location for this file is /netiq/AppManager/bin/SIPServer.<br>save the file in this location, specify just the file name in this parameter.                                                                                                    |
| save the file in any other location, specify the full path name.                                                                                                    |
| y the number of seconds discovery should attempt an SNMP message<br>at to an <i>individual</i> SIP Server server before retrying the connection.<br>inimum value is 10 seconds and the maximum is 2000 seconds. The<br>is 120 seconds.                                                                |
| lue you set here is the timeout value for <i>all</i> SNMP message requests SIPServer Knowledge Script jobs.                                                                                                    |
| y the number of seconds discovery should attempt an SNMP retrieve<br>at to an <i>individual</i> SIP Server server before retrying the connection.<br>inimum value is 900 seconds and the maximum is 999999 seconds.<br>efault is 3600 seconds.                                                        |
| lue you set here is the timeout value for <i>all</i> SNMP retrieve requests for Server Knowledge Script jobs.                                                                                                    |
| y the number of times discovery should attempt an SNMP connection<br>ndividual SIP Server before attempting an SNMP connection to the<br>IP Server in the list. The default is 4 attempts, and the maximum is 10<br>ots.                                                                              |
| lue you set here will be the number of retries for <i>all</i> SNMP connections SIPServer Knowledge Script jobs.                                                                                                    |
| Iration                                                                                                    |
| y the IP address of the SIP server you want to discover. You cannot<br>his parameter blank if you selected <i>Manual Configuration</i> for the<br>very method parameter.                                                                                                    |
| address you specify in this parameter becomes part of the SIPServer ew object name.                                                                                                    |
| the type of server you want to discover. This value displays in the SIP<br>TreeView object for the server you discover. You cannot leave this<br>eter blank if you selected <i>Manual Configuration</i> for the <i>Discovery</i><br><i>d</i> parameter.                                               |
| n choose Custom or AvayaSM.                                                                                                    |
|                                                                                                    |

| Parameter                                               | How to Set It                                                                                                    |
|---------------------------------------------------------|----------------------------------------------------------------------------------------------------|
| System name                                             | Specify the name of the instance you want to display for the SIP Server<br>TreeView object for the server you discover. You cannot leave this parameter<br>blank if you selected <i>Manual Configuration</i> for the <i>Discovery method</i><br>parameter.                            |
| System description                                      | Specify the descriptive text you want to display for the SIP Server TreeView object for the server you discover. This parameter is optional.                                                                                                    |
| Discover SIP Quality Of<br>Service Reporting Interface? | Select <b>Yes</b> to set up SIP quality of service report data collection. If you select Yes, the script creates an object in the TreeView for quality of service report data. The default is Yes.                                                                                    |
| SIP identity of collector                               | Specify the Uniform Resource Identifier (URI) where the proxy agent will accept SIP quality of service reports. If you leave this field blank, the discovery job raises an event, and the discovery fails.                                                                            |
|                                                         | Format the URI using RFC 3261:<br>sip:username@address:port;transport=transportType                                                                                                    |
|                                                         | For example:                                                                                                    |
|                                                         | <pre>sip:collector@raldvap710.us.houqe.lab:5060;transport=udp</pre>                                                                                                    |
|                                                         | The <i>username</i> is any string using characters that are compliant with RFC 3261: A-Z, a-z, and &=+\$,;?/                                                                                                    |
|                                                         | The <i>address</i> is where the SIP reports will be received. This value is the fully qualified domain name (FQDN) that will appear in the SIP message for phones using this SIP server.                                                                                              |
|                                                         | The <i>port</i> is the port number that will receive the SIP reports, and it should be a number between 1 to $65535$ .                                                                                                    |
|                                                         | The $transport_{Type}$ is the protocol used to receive SIP reports. This protocol is the transport type of the SIP trunk between the SIP server and the agent, not the transport type used by the phones themselves. The protocol must be TCP or UDP; TLS and SCTP are not supported. |
| Set up supplemental database?                           | Select <b>Yes</b> to create the supplemental database, including the tables and stored procedures needed to store call detail records and phone deregistration information. The default is unselected.                                                                                |
|                                                         | For more information, see Section 3.3.4, "Understanding the Supplemental Database," on page 46.                                                                                                    |

| Parameter                                   | How to Set It                                                                                                    |  |  |  |  |
|---------------------------------------------|----------------------------------------------------------------------------------------------------|--|--|--|--|
| Start pruning job on supplemental database? | For all supported versions of SQL Server, except SQL Server Express versions:                                                                                                    |  |  |  |  |
|                                             | Set to <b>Yes</b> to create a SQL job that deletes data from the supplemental database. The SQL job runs every night.                                                                                                    |  |  |  |  |
|                                             | Data is deleted from the supplemental database based on the value you specify in the <i>Number of days to keep call detail records</i> parameter.                                                                                                    |  |  |  |  |
|                                             | The default is Yes.                                                                                                    |  |  |  |  |
|                                             | For SQL Server Express versions:                                                                                                    |  |  |  |  |
|                                             | Set to <b>No</b> . The pruning job is not supported for SQL Server Express versions.                                                                                                    |  |  |  |  |
|                                             | To manually delete data from the supplemental database:                                                                                                    |  |  |  |  |
|                                             | 1. Run the following stored procedure from a command line:                                                                                                    |  |  |  |  |
|                                             | osql -E -S < <i>sql server</i> > -n -d < <i>database</i> > -Q "exec<br>dbo.Task_SIPServer_Pruning"                                                                                                    |  |  |  |  |
|                                             | where < <i>sql server</i> > is the name of the server that hosts the supplemental database, and where <database> is the name of the supplemental database.</database>                                                                                                    |  |  |  |  |
|                                             | <b>For example:</b> osql -E -S SuppDBSIPServer -n -d<br>SIPServer_S8300-Cluster -Q "exec<br>dbo.Task SIPServer Pruning"                                                                                                    |  |  |  |  |
|                                             | <ol> <li>Configure a Windows Scheduled Task to schedule pruning at an<br/>interval of your choosing.</li> </ol>                                                                                                    |  |  |  |  |
|                                             | The process for configuring a Windows Scheduled Task varies according to<br>your version of Microsoft Windows. For more information, consult your<br>Windows documentation.                                                                                                    |  |  |  |  |
| Number of days to keep call detail records  | Specify the number of days' worth of CDRs to keep in the SIP Server supplemental database. Data older than what you specify is discarded. The minimum number of days is 1, and the maximum is 30. The default is 7 days.                                                             |  |  |  |  |
| SQL Server Information                      |                                                                                                    |  |  |  |  |
| SQL Server instance name                    | Specify the instance name of the SQL Server where you want to create the new SIP Server supplemental database.                                                                                                    |  |  |  |  |
|                                             | If you specify both the SQL Server instance name for this parameter and the SQL Server database user name in the following parameter, these values must match the values you specified in Section 2.6.2, "Configuring Security Manager for Supplemental Database Setup," on page 21. |  |  |  |  |
|                                             | Leave this parameter blank to use the default SQL server instance on the proxy agent computer.                                                                                                    |  |  |  |  |
| SQL database user name                      | Specify the user name for the SQL Server where you want to create the new SIP Server supplemental database.                                                                                                    |  |  |  |  |
|                                             | Leave this parameter blank to use Windows authentication instead of SQL authentication.                                                                                                    |  |  |  |  |

# 2.7 Configuring SIP Servers for Voice Quality Monitoring

This topic covers how to configure Avaya phones and Polycom IP phones for voice quality monitoring.

Avaya and Polycom IP phones that support RFC6035 voice quality monitoring do not send voice quality reports directly to the AppManager agent (the central report collector). Instead, these phones send the reports to the SIP proxy server where the phone is registered, which then forwards the reports to the agent.

Each phone is registered to a particular SIP proxy server, such as an Avaya Session Manager, and that phone contains the network location of a configuration server in the initial phone setup. On reboot, the phone contacts the configuration server to download a configuration file specific to that phone type.

The phone uses the configuration file to determine when to send a voice quality report, and the report includes the address of the agent (the central report collector) when it sends the report to the SIP Proxy server. The SIP proxy server, such as the Avaya Session Manager, delivers the report to the AppManager agent.

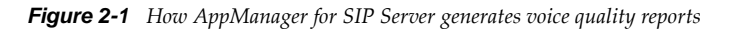

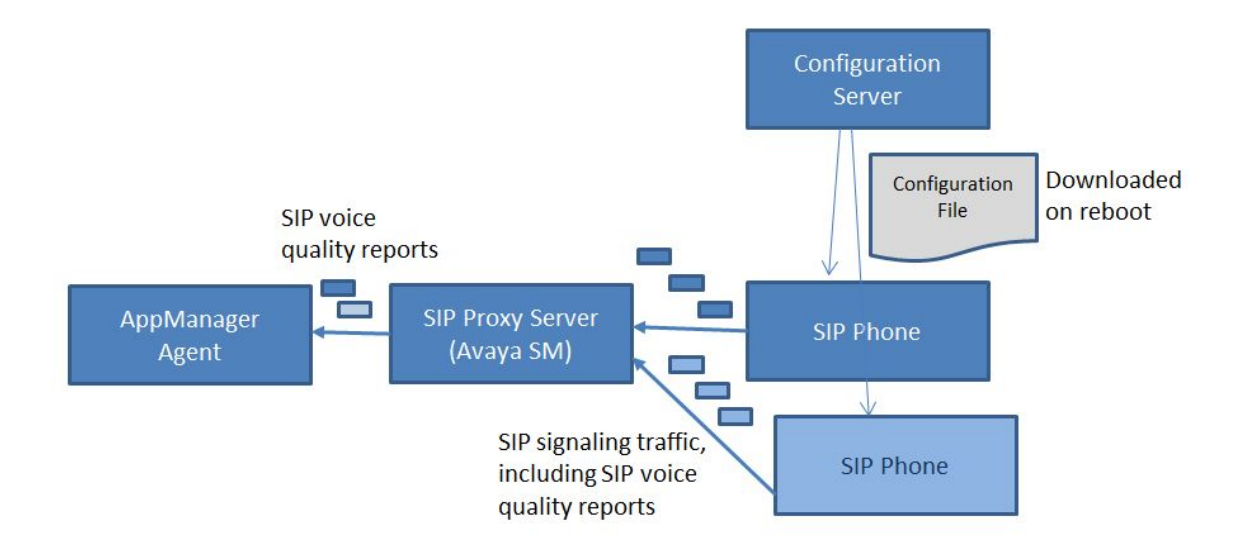

## 2.7.1 Configuring Avaya Session Manager for Voice Quality Monitoring

Phones configured for voice quality monitoring send SIP Publish messages containing voice quality information to the Avaya Session Manager, which then forwards the voice quality reports to the AppManager agent. To enable this, you need to configure a connection between the session manager and the agent.

#### To configure a connection between the Avaya Session Manager and the AppManager agent:

- 1. Log into the System Manager web interface associated with Avaya Session Manager.
- 2. From the Elements menu, select Routing.
- 3. From the SIP Entities page, click New.
- 4. In the Name field, specify a name for the monitoring agent.
- 5. In the FQDN or IP Address field, specify the network address of the AppManager agent.

- 6. In the **Type** field, select **SIP Trunk**.
- 7. In the Entity Links section, click Add.
- 8. In the **SIP Entity 1** field of the new entity record, specify the name of the Avaya Session Manager.
- 9. In the **Protocol** field, select **UDP**.
- 10. In the **Port** field, specify **5060** as the port.
- 11. In the **SIP Entity 2** field, specify the monitoring agent name. This value should match what you specified in the **Name** field in the **General** section.
- In the Port field, specify the port configured for the data collector when you ran Discovery\_SIPServer. For more information, see "Discovering SIP Server Resources" on page 19. The Avaya Session Manager is now ready to forward SIP voice quality reports to the AppManager agent.

**NOTE:** If you enabled *SIP Link Monitoring* at the Avaya Session Manager for the entity link you just created, the link only displays as **up** when a SIPServer\_CollectCallData Knowledge Script is running. Otherwise, the SIP entity link displays as **down**. You can check the link status by selecting **Session Manager > System status > SIP entity monitoring**.

### 2.7.2 Configuring Voice Quality Monitoring for Avaya phones

Voice quality monitoring configuration information is provided to the 11xx and 12xx series phones from a configuration server, along with other information necessary to phone operation. For more information on setting up the configuration server for 11xx and 12xx series phones, see the following PDF documents:

- SIP Software for Avaya 1100 Series IP Deskphones-Administration
- SIP Software for Avaya 1200 Series IP Deskphones-Administration

You can find the specific voice quality monitoring settings for the 11xx and 12xx series phones in the device configuration file, asmDeviceConfig.txt, which is retrieved from the configuration server when the phone reboots.

11xx and 12xx series phones require that you name the designated collector pvqmservice. Do not include that information in their device file setup. For example, if the SIP data collector in the TreeView is configured as SIP:pvqmservice@10.1.2.3:5060, you only need to enter 10.1.2.3 for the agent address in the configuration file.

The following is an example of the asmDeviceConfig.txt file that enables voice quality monitoring on an 11xx phone from an AppManager agent. In this particular example, the AppManager agent address is 10.1.2.3 and the SIP Server RFC6035 data collector identity has been configured at discovery to be SIP:pvqmservice@10.1.2.3:5060.

VQMON\_PUBLISH YES VQMON\_PUBLISH\_IP 10.1.2.3 SESSION\_RPT\_EN YES SESSION\_RPT\_INT 30 LISTENING\_R\_ENABLE YES LISTENING\_R\_WARN 70 LISTENING\_R\_EXCE 60 PACKET\_LOSS\_ENABLE YES

PACKET\_LOSS\_WARN 256 PACKET\_LOSS\_EXCE 1280 DELAY\_ENABLE YES DELAY\_WARN 150 DELAY\_EXCE 175 JITTER\_ENABLE YES JITTER WARN 3276 JITTER EXCE 32760 # Server and Network configuration commands DNS DOMAIN us.qe.ral SIP DOMAIN1 netiqavayasm.ral 10.4.5.6 SERVER IP1 1 SERVER IP1 2 10.4.5.6 # TCP is used in the sample configuration SERVER\_UDP\_PORT1\_1 5060 SERVER\_UDP\_PORT1\_2 5060 SERVER\_RETRIES1 3 SNTP ENABLE YES SNTP SERVER 10.5.6.7 AUTO\_UPDATE YES AUTO UPDATE TIME 3600  $\# 48\overline{6}00 = 1\overline{:}30$ pm # 3600 = 1:00am# 28800 = 8:00am 29700# 54900 = 3:15pm # Voice mail Feature configuration commands VMAIL 56245 VMAIL DELAY 300 MADN DIALOG YES # Time Zone - (GMT-0500)Eastern Time (US & Canada) FORCE TIME ZONE YES TIMEZONE\_OFFSET -18000 DST ENABLED YES # Voice Application commands DEF LANG English DEF\_AUDIO\_QUALITY High ENABLE BT YES ENABLE 3WAY\_CALL YES SIP PING YES VMAIL 123-1234 VMAIL DELAY 2000 DST ENABLED 1 TIMEZONE OFFSET 0 MAX INBOX ENTRIES 100 MAX OUTBOX ENTRIES 100 MAX REJECTREASONS 20 MAX\_CALLSUBJECT 20 MAX PRESENCENOTE 20 DEF LANG English DSCP CONTROL -1 802.1P\_CONTROL -1 DSCP MEDIA -1 802.1P MEDIA -1 DSCP DATA -1 802.1P DATA -1 LOG LEVEL 2RECOVERY LEVEL 255 AUTO UPDATE 0 AUTO\_UPDATE\_TIME 0 AUTO\_UPDATE\_TIME\_RANGE 1 DOS PACKET RATE 5

DOS MAX LIMIT 100 DOS LOCK TIME 20 DEF\_AUDIO\_QUALITY High DEF DISPLAY IM NO MAX IM ENTRIES 999 MAX ADDR BOOK ENTRIES 100 ADDR BOOK MODE NETWORK IM MODE ENCRYPTED ADMIN PASSWORD 123456 HOLD TYPE rfc3261AUTH METHOD AUTH ENABLE 3WAY CALL 1 DISABLE PRIVACY UI 0 DIALTONE RINGINGTONE BUSYTONE FASTBUSYTONE CONGESTIONTONE ENABLE BT 0 NAT SIGNALLING NONE NAT\_MEDIA NONE NAT\_TYPE NONE NAT\_TTL 120 STUN SERVER IP1 0.0.0.0 STUN SERVER IP1 0.0.0.0 STUN\_SERVER\_PORT1 3478 STUN\_SERVER\_PORT1 3478 TRANSFER TYPE MCS ENABLE PRACK 0 PROXY CHECKING 1 ENABLE\_BT 0 REDIRECT\_TYPE MCS AUTOLOGIN ENABLE 1 MADN PRIVACY MADN\_TIMER 1800 MADN DIALOG 0 IM NOTIFY 1 DISABLE OCT ENDDIAL 0 FORCE OCT ENDDIAL 0 DISPLAY\_CALL\_SNDR\_IM\_KEY1 FORCE CFWD NOTIFY 0 DEFAULT CFWD\_NOTIFY 0 FORCE TIME ZONE 0

SESSION\_TIMER\_ENABLE NO

You can adjust the following voice quality monitoring settings in the configuration file for 11xx and 12xx SIP phones:

| Setting       | Allowed Values | Default Value | Notes                                                                                                    |
|---------------|----------------|---------------|----------------------------------------------------------------------------------------------------|
| VQMON_PUBLISH | YES   NO       | NO            | YES enables the Publish<br>message containing the voice<br>quality monitoring metrics sent to<br>the Proactive Voice Quality<br>Monitoring (PVQMoN) collecting<br>server (the Appmanager agent). |

**Table 2-1** Voice quality monitoring settings for 11xx and 12xx SIP phones

| Setting            | Allowed Values | Default Value                                                                      | Notes                                                                                                    |
|--------------------|----------------|------------------------------------------------------------------------------------|----------------------------------------------------------------------------------------------------|
| VQMON_PUBLISH_IP   | XXX.XXX.XXX    |                                                                                    | Specify the IP address of the<br>PVQMoN server that collects<br>voice quality monitoring metrics<br>from the Publish message (the<br>Appmanager agent). This IP<br>address is used only within the<br>report, and the message is<br>relayed through the SIP server<br>rather than being sent directly. |
| LISTENING_R_ENABLE | YES   NO       |                                                                                    | Enable or disable the alerts based<br>on the Listening R Minor and<br>Major thresholds.                                                                                                    |
|                    |                |                                                                                    | YES enables the sending of the<br>alert report based on the<br>Listening R-Value.                                                                                                    |
|                    |                |                                                                                    | NO disables the sending of the alert report.                                                                                                    |
| LISTENING_R_WARN   | [xx]           | VOCODER_G711_ULAW                                                                  | Specify the threshold to send a                                                                                                    |
|                    |                | VOCODER_G711_ULAW<br>PLP: 80                                                       | [xx]. The default value is 70.                                                                                                    |
|                    |                | VOCODER_G723                                                                       | Using a value of 0 resets it to the default value, based on the far-                                                                                                    |
|                    |                | VOCODER_FLAG_G723                                                                  | end VOCODER.                                                                                                    |
|                    |                | _RATE_53                                                                           | xx is an integer value used as the threshold.                                                                                                    |
|                    |                | _RATE_63: 60                                                                       |                                                                                                    |
|                    |                | VOCODER_G729                                                                       |                                                                                                    |
|                    |                | VOCODER_PCM8                                                                       |                                                                                                    |
|                    |                | vqmonVocoderTypeUnkno<br>wn: 70 (default if not<br>configured and unknown<br>type) |                                                                                                    |
| LISTENING_R_EXCE   | [xx]           | VOCODER_G711_ULAW                                                                  | Specify the threshold to send a                                                                                                    |
|                    |                | VOCODER_G711_ULAW<br>PLP: 70                                                       | [xx]. The default value is 60.                                                                                                    |
|                    |                | VOCODER_G723                                                                       | Using a value of 0 resets it to the default value, based on the far-                                                                                                    |
|                    |                | VOCODER_FLAG_G723<br>_RATE_53                                                      | end VOCODER.<br>xx is an integer value used as the                                                                                                    |
|                    |                | VOCODER_FLAG_G723<br>_RATE_63: 50                                                  | threshold.                                                                                                    |
|                    |                | VOCODER_G729                                                                       |                                                                                                    |
|                    |                | VOCODER_PCM8                                                                       |                                                                                                    |
|                    |                | vqmonVocoderTypeUnkno<br>wn: 60                                                    |                                                                                                    |

| Setting            | Allowed Values | Default Value | Notes                                                                                                    |
|--------------------|----------------|---------------|----------------------------------------------------------------------------------------------------|
| PACKET_LOSS_ENABLE | YES   NO       |               | Enable or disable the alerts based<br>on the packet loss thresholds.<br>Packet loss is the fraction of RTP<br>data packets from the source lost<br>since the beginning of reception. |
|                    |                |               | The value is an integer scaled by 256. The range is 1 to 25600.                                                                                                    |
|                    |                |               | YES enables the sending of the<br>alert report based on the packet<br>loss                                                                                                    |
|                    |                |               | NO disables the sending of the alert report.                                                                                                    |
| PACKET_LOSS_WARN   | 1 to 25600     | 256 (1%)      | Specify the threshold to send a report on packet loss greater than [xx].                                                                                                    |
|                    |                |               | Using a value of 0 resets the threshold to the default, an integer scaled by 256.                                                                                                    |
|                    |                |               | The range is 1 to 25600.                                                                                                    |
| PACKET_LOSS_EXCE   | 1 to 25600     | 1280 (5%)     | Specify the threshold to send a report on packet loss greater than [xx].                                                                                                    |
|                    |                |               | Using a value of 0 resets the threshold to the default, an integer scaled by 256.                                                                                                    |
| JITTER_ENABLE      | YES   NO       |               | Enable or disable alerts based on<br>the inter-arrival jitter on incoming<br>RTP packets time. The value is<br>represented in 1/65536 of a<br>second.                                |
|                    |                |               | YES enables the sending of an<br>alert report based on jitter<br>detection.                                                                                                    |
|                    |                |               | NO disables the sending of an alert report based.                                                                                                    |
| JITTER_WARN        | [xx]           | 3276 (50 ms)  | Specify the threshold to send a report on inter-arrival Jitter greater than [xx].                                                                                                    |
|                    |                |               | 1 second is broken up into 65535<br>(0xffff hex) parts. [xx] / 65535 is<br>the threshold in seconds.                                                                                 |
|                    |                |               | Using a value of 0 resets the threshold to the default, an integer scaled by 256.                                                                                                    |

| Setting      | Allowed Values | Default Value  | Notes                                                                                                    |
|--------------|----------------|----------------|----------------------------------------------------------------------------------------------------|
| JITTER_EXCE  | [xx]           | 32760 (500 ms) | Specify the threshold to send a report on inter-arrival Jitter greater than [xx].                                                                                   |
|              |                |                | 1 second is broken up into 5535<br>(0xffff hex) parts. [xx] / 65535 is<br>the threshold in seconds.                                                                 |
|              |                |                | Using a value of 0 resets the threshold to the default, an integer scaled by 256.                                                                                   |
| DELAY_ENABLE | YES   NO       |                | Enable or disable alerts based on<br>excessive delay detection. This is<br>the one-way delay (including<br>system delay) for the call,<br>measured in milliseconds. |
|              |                |                | YES enables excessive delay detection.                                                                                                    |
|              |                |                | NO disables excessive delay detection.                                                                                                    |
| DELAY_WARN   | [xx]           | 150 ms         | Specify the threshold to send a report on excessive delay detection.                                                                                                |
|              |                |                | Using a value of 0 resets the threshold to the default value.                                                                                                    |
|              |                |                | xx is an integer value used as a threshold, measured in 1/1000 of a second.                                                                                         |
| DELAY_EXCE   | [xx]           | 175 ms         | Specify the threshold to report<br>unacceptable excessive delay<br>greater than [xx].                                                                               |
|              |                |                | Using a value of 0 resets the threshold to the default value.                                                                                                    |
|              |                |                | xx is an integer value used as a threshold, measured in 1/1000 of a second.                                                                                         |

| Setting         | Allowed Values | Default Value | Notes                                                                                                    |
|-----------------|----------------|---------------|----------------------------------------------------------------------------------------------------|
| SESSION_RPT_EN  | YES   NO       | disabled (NO) | Enable or disable periodic VQMon session reports.                                                                                                    |
|                 |                |               | Session report enable<br>(SESSION_RPT_EN) and<br>session report interval<br>(SESSION_RPT_INT) must be<br>configured if the IP Deskphone<br>software has been upgraded to<br>SIP Release 3.0 or later. |
|                 |                |               | Otherwise, the<br>SESSION_RPT_INT default of 60<br>seconds is used automatically.                                                                                                    |
|                 |                |               | YES enables periodic VQMon<br>session reports.                                                                                                    |
|                 |                |               | NO disables periodic VQMon session reports.                                                                                                    |
| SESSION_RPT_INT | [xx]           | 60 seconds    | Specify the interval for the periodic VQMon session report in seconds.                                                                                                    |
|                 |                |               | The minimum acceptable value is 60 seconds. The maximum acceptable value is 600 seconds.                                                                                                    |
|                 |                |               | xx is an integer value used as a threshold,                                                                                                    |

## 2.7.3 Configuring Voice Quality Monitoring for Polycom Phones

Voice quality monitoring configuration and licensing information is provided to Polycom phones from a configuration server. You can find basic Polycom phone setup information, including how to designate a configuration server, at the Polycom Support page.

Polycom VVX 1500 phones, and SpectraLink handsets include voice quality monitoring in the device's firmware image and do not require a specific voice quality monitoring license. All other SPIP/SSIP/VVX devices require a license file from Polycom to enable voice quality monitoring. Install this license file on the configuration server in the same directory as the sip.cfg configuration file. If this license file is absent, the phones will not send SIP Publish reports, even if you have enabled voice quality monitoring in the device configuration file.

For more information about phone feature licensing through Polycom for Polycom phones, including licensing for voice quality monitoring, see Polycom Technical Bulletin 32265.

The specific voice quality monitoring settings for the Polycom phones are in the device configuration file, sip.cfg, which is retrieved from the configuration server when the phone reboots.

The following is an example of a sip.cfg file which will enable voice quality monitoring to an Appmanager agent.

In this particular example, the Appmanager agent address is 10.1.2.3 and the SIP Server RFC6035 Data collector identity has been configured at discovery to be SIP:pvqmservice@10.1.2.3:5060. Because Avaya 11xx/12xx phones require the name of the designated collector to be named pvqmservice, any agent which is monitoring both Avaya and Polycom phones should specify pvqmservice as the collector name both at discovery and in the sip.cfg file for the phones.)

```
<?xml version="1.0" encoding="UTF-8" standalone="yes"?>
<!-- Generated features.cfg Configuration File -->
polycomConfig xmlns:xsi="http://www.w3.org/2001/XMLSchema-instance"
xsi:noNamespaceSchemaLocation="polycomConfig.xsd">
<dialplan dialplan.digitmap="[2-9]11|0T|011xxx.T|[0-1][2-</pre>
9] xxxxxxxxx | [5] xxxx | [8] xxxx | [2-9] xxxxxxxxx | [5] xxxx | [8] xxxx | [2-9] xxxT">
</dialplan>
<voice>
  <voice.qualityMonitoring>
   <voice.qualityMonitoring.collector
voice.gualityMonitoring.collector.period="20">
   <voice.qualityMonitoring.collector.enable
voice.qualityMonitoring.collector.enable.periodic="1"
voice.gualityMonitoring.collector.enable.session="1" >
    </voice.gualityMonitoring.collector.enable>
    <voice.qualityMonitoring.collector.server
voice.qualityMonitoring.collector.server.1.address=pvqmservice@10.1.2.3.
voice.qualityMonitoring.collector.server.1.port="5060">
    </voice.qualityMonitoring.collector.server>
   </voice.qualityMonitoring.collector>
   <voice.qualityMonitoring.rtcpxr voice.qualityMonitoring.rtcpxr.enable="1">
   </voice.qualityMonitoring.rtcpxr>
  </voice.qualityMonitoring>
 </voice>
</polycomConfig>
```

The specific voice quality monitoring settings that may be configured in the file are:

Quality Monitoring <quality monitoring/>

You can adjust the following settings in the Polycom configuration file:

| Parameter                                                            | Permitted Values | Default | Description                                                                                                    |
|----------------------------------------------------------------------|------------------|---------|----------------------------------------------------------------------------------------------------|
| voice.qualityMonitoring.collector.alert<br>.moslq.threshold.critical | 0 to 40          | 0       | Threshold value of listening MOS score<br>(MOS-LQ) that causes the phone to<br>send a critical alert quality report.                            |
|                                                                      |                  |         | Configure the desired MOS value multiplied by 10.                                                                                               |
|                                                                      |                  |         | If 0 or Null, critical alerts are not<br>generated due to MOS-LQ. For<br>example, a configured value of 28<br>corresponds to the MOS score 2.8. |

**Table 2-2** Voice quality monitoring settings for Polycom phones

| Parameter                                                            | Permitted Values | Default | Description                                                                                                    |
|----------------------------------------------------------------------|------------------|---------|----------------------------------------------------------------------------------------------------|
| voice.qualityMonitoring.collector.alert<br>.moslq.threshold.warning  | 0 to 40          | 0       | Threshold value of listening MOS score<br>(MOS-LQ) that causes the phone to<br>send a warning alert quality report.                                                                                                    |
|                                                                      |                  |         | Configure the desired MOS value multiplied by 10.                                                                                                    |
|                                                                      |                  |         | If 0 or Null, warning alerts are not<br>generated due to MOS-LQ. For<br>example, a configured value of 35<br>corresponds to the MOS score 3.5.                                                                                             |
| voice.qualityMonitoring.collector.alert<br>.delay.threshold.critical | 0 to 2000        | 0       | Threshold value of one-way delay (in ms) that causes phone to send a critical alert quality report.                                                                                                    |
|                                                                      |                  |         | If 0 or Null, critical alerts are not<br>generated due to one-way delay. One-<br>way delay includes both network delay<br>and end system delay.                                                                                            |
| voice.qualityMonitoring.collector.alert<br>.delay.threshold.warning  | 0 to 2000        | 0       | Threshold value of one-way delay (in ms) that causes phone to send a warning alert quality report.                                                                                                    |
|                                                                      |                  |         | If 0 or Null, warning alerts are not<br>generated due to one-way delay. One-<br>way delay includes both network delay<br>and end system delay.                                                                                             |
| voice.qualityMonitoring.collector.ena<br>ble.periodic                | 0 or 1           | 0       | If 0, periodic quality reports are not<br>generated. If 1, periodic quality reports<br>are generated throughout a call.                                                                                                    |
| voice.qualityMonitoring.collector.ena<br>ble.session                 | 0 or 1           | 0       | If 0, quality reports are not generated at<br>the end of each call. If 1, reports are<br>generated at the end of each call.                                                                                                    |
| voice.qualityMonitoring.collector.ena<br>ble.triggeredPeriodic       | 0 to 2           | 0       | If 0, alert states do not cause periodic<br>reports to be generated. If 1, periodic<br>reports are generated if an alert state is<br>critical. If 2, period reports are generated<br>when an alert state is either warning or<br>critical. |
| voice.qualityMonitoring.collector.peri<br>od                         | 5 to 20          | 0       | The time interval between successive periodic quality reports.                                                                                                    |

| Parameter                                              | Permitted Values                            | Default | Description                                                                                                    |
|--------------------------------------------------------|---------------------------------------------|---------|----------------------------------------------------------------------------------------------------|
| voice.qualityMonitoring.collector.serv<br>er.x.address | Dotted-decimal IP<br>address or<br>hostname | Null    | The server address of the monitoring agent (report collector) that accepts voice quality reports contained in SIP Publish messages.                                    |
|                                                        |                                             |         | Set x to 1 as only one report collector is<br>supported by Polycom at this time. This<br>should match the value entered for the<br>SIP data collector ID at Discovery. |
|                                                        |                                             |         | If the data collector is used for both<br>Avaya and Polycom phones, use<br>pvqmservice@IPaddress, such as<br>pvqmservice@10.41.5.1.                                    |
| voice.qualityMonitoring.collector.serv<br>er.x.port    | 1 to 65535                                  | 5060    | The port of the monitoring agent (report collector) that accepts voice quality reports contained in SIP Publish messages.                                              |
|                                                        |                                             |         | This should match the port configured at discovery for your RFC6035 data collector.                                                                                    |
|                                                        |                                             |         | Set x to 1 as only one report collector is supported by Polycom at this time.                                                                                          |
| voice.qualityMonitoring.rtcpxr.enable                  | 0 or 1                                      | 0       | If 0, RTCP-XR packets are not generated. If 1, the packets are generated.                                                                                              |

3 SIPServer Knowledge Scripts

AppManager provides the following Knowledge Scripts for monitoring SIP servers and resources. From the Knowledge Script view of Control Center, you can access more information about any NetIQ-supported Knowledge Script by selecting it and clicking **Help**. In the Operator Console, click any Knowledge Script in the Knowledge Script pane and press **F1**.

| Knowledge Script    | What It Does                                                                                                    |
|---------------------|----------------------------------------------------------------------------------------------------|
| CallQuality         | Monitors calls for quality metrics, including jitter, latency, packet loss,<br>Mean Opinion Score (MOS), and R-Value.                  |
| CollectCallData     | Starts and monitors SIP call data collection.                                                                                          |
| SetupSupplementalDB | Creates a supplemental database in which to store call detail records, including voice quality reports.                                |
| UserAgentQuality    | Monitors real-time user agent voice-quality statistics, including jitter, latency, packet loss, Mean Opinion Score (MOS), and R-Value. |

# 3.1 CallQuality

Use this Knowledge Script to monitor SIP packet information stored in the SIP Server supplemental database for call quality statistics. These statistics include jitter, latency (one-way delay), lost data, Mean Opinion Score (MOS), and R-Value. MOS and R-Value are computed only for calls that use one of the following codecs: G.711u, G.711a, or G.729.

This script raises an event if a monitored call quality statistic, such as MOS, crosses a threshold that you specified. The script generates data streams for all monitored call quality statistics.

**NOTE:** You can trigger NetIQ Vivinet Diagnostics to diagnose the problem indicated by an event in which the percentage lost data threshold is exceeded. For more information, see Section 3.1.6, "Triggering Call and Phone Quality Diagnoses," on page 42.

The purpose of this script is two-fold:

- **Troubleshooting**. In troubleshooting mode, this script runs once and checks the supplemental database tables for calls that disconnected within the range you select in the *Call disconnect time range* parameter. Select **Run once** on the **Schedule** tab to run this script in troubleshooting mode.
- **Diagnosing**. In diagnostic mode, this script works in conjunction with NetIQ Vivinet Diagnostics to diagnose VoIP quality problems detected during monitoring. If a call quality threshold is exceeded, then, by default, this script launches Action\_DiagnoseVoIPQuality, a Knowledge Script that in turn launches Vivinet Diagnostics to generate a diagnosis of the problem.

To turn off diagnostic mode, click the Actions tab, select **Action\_DiagnoseVoIPQuality**, and click **Delete**. Turning diagnostic mode off or on does not affect the events raised by this script.

• **Monitoring**. In monitoring mode, this script checks the supplemental database tables at each specified interval for new records that match your query. You always run the script in monitoring mode unless you select **Run once** on the **Schedule** tab.

### 3.1.1 Understanding Data Streams and Threshold Events

This script generates data streams for average MOS, R-Value, jitter, latency, and packet loss. These average values are based on data from each phone involved in calls that completed during the script's interval, which is, by default, every 5 minutes. For example, in a given call, party 1's phone jitter was 30 milliseconds and party 2's phone jitter was 75 milliseconds. For this call, the data stream would be a calculated average of the jitter for both phones: 52.5 milliseconds.

This calculated average is below the default threshold value of 60 milliseconds. However, AppManager raises threshold events based on values for each phone in a call, not on the average value. Therefore, for this call, AppManager would raise one event based on the 75 milliseconds of jitter for the called phone.

### 3.1.2 Prerequisites

- Run SIPServer\_SetupSupplementalDB to create the SIP Server supplemental database.
- Because the SIPServer\_CallQuality script reports on data stored in the supplemental database by a data collector service, data must exist in the supplemental database before the reporting can be successful. To place data in the supplemental database, run SIPServer\_CollectCallData on the SIP Server being monitored before you run the CallQuality script. If the CollectCallData script stops, the data collection also stops, even if the CallQuality script is still running.

### 3.1.3 Resource Object

SIP Server Call Data folder

### 3.1.4 Default Schedule

By default, this script runs every 5 minutes.

## 3.1.5 Setting Parameter Values

Set the following parameters as needed:

| Parameter                     | How to Set It                                                                                                    |
|-------------------------------|----------------------------------------------------------------------------------------------------|
| General Settings              |                                                                                                    |
| Job Failure Notification      |                                                                                                    |
| Event severity when job fails | Set the event severity level, from 1 to 40, to indicate the importance of the failure of the CallQuality job. The default is 5. |

| Parameter                            | How to Set It                                                                                                    |
|--------------------------------------|----------------------------------------------------------------------------------------------------|
| Raise event if no records<br>found?  | Select <b>Yes</b> to raise an event if there are no SIP packets to monitor in the SIP Server supplemental database. The script only raises an event when no records exist in the database. The script does not raise an event if it finds records, but those records do not have call quality data. |
|                                      | If you select Yes and this script raises this event, check the status of the job run by the SIPServer_CollectCallData Knowledge Script. The default is unselected.                                                                                                    |
| Event severity when no records found | Set the event severity level, from 1 to 40, to indicate the importance of an event in which no SIP packets were found. The default is 25.                                                                                                    |
| Call Details                         |                                                                                                    |
| Include call details?                | Select <b>Yes</b> to include call details in the events raised by this script. The default is Yes.                                                                                                    |
|                                      | Leave this parameter unselected to suppress the following call details:                                                                                                    |
|                                      | Calling Party                                                                                                    |
|                                      | Called Party                                                                                                    |
|                                      | Caller and Called Average MOS                                                                                                    |
|                                      | Caller and Called Average R-Value                                                                                                    |
|                                      | Caller and Called Jitter                                                                                                    |
|                                      | Caller and Called Latency                                                                                                    |
|                                      | Caller and Called Lost Packets                                                                                                    |
|                                      | Caller and Called Codec                                                                                                    |
|                                      | Connect Time                                                                                                    |
|                                      | Disconnect Time                                                                                                    |
|                                      | Duration                                                                                                    |
|                                      | Calling Party and Called Party details usually contain phone numbers, such as station extensions. If calls are made from named SIP user agents or gateways, rather than phones with numbers assigned, the Agent ID or gateway name might display instead of a called or calling phone extension.    |
| Query Filters                        | Use the following parameters to filter the list of call data records.                                                                                                    |
|                                      | <b>Note</b> Using a quotation mark character (") in a filter parameter causes an error event, unless the character is duplicated. To work around this issue, replace any instance of a quotation mark character with two quotation mark characters.                                                 |
|                                      | For example, if you want to use "MyCallerID" in a filter, write it as "MyCallerID"".                                                                                                    |
| Minimum duration                     | Use this parameter to filter out records whose call duration is less than the value you specify. Accept the default of 0 seconds to ignore the filter for minimum duration.                                                                                                    |
| Maximum table size                   | Specify the maximum number of detail rows to include in an event message. The default is 50 rows.                                                                                                    |
| Maximum duration                     | Use this parameter to filter out records whose call duration is greater than or equal to the value you specify. Accept the default of 0 seconds to ignore the filter for maximum duration.                                                                                                    |

| Parameter                                                   | How to Set It                                                                                                    |
|-------------------------------------------------------------|----------------------------------------------------------------------------------------------------|
| Calling party                                               | Specify the calling party involved in the call that you want to find in the supplemental database.                                                                                                    |
|                                                             | Using an asterisk before and after the search string helps you find a specific numbered extension that may include brackets. For example, specifying *sip:51006@* would return the following SIP phone: <sip:51006@netiqavayasm.ral>.</sip:51006@netiqavayasm.ral> |
|                                                             | Leave this parameter blank to search for any call party.                                                                                                    |
| Party connector                                             | Set this parameter only if you specified a party for both the <i>Calling party</i> parameter and the <i>Called party</i> parameter. Your selection indicates how the script will connect the two parameters: AND or OR. The default is AND.                        |
| Called party                                                | Specify the second party involved in the call that you want to find in the supplemental database.                                                                                                    |
|                                                             | Using an asterisk before and after the search string helps you find a specific numbered extension that may include brackets. For example, specifying *sip:51006@* would return the following SIP phone: <sip:51006@netiqavayasm.ral>.</sip:51006@netiqavayasm.ral> |
|                                                             | Leave this parameter blank to search for any call party.                                                                                                    |
| Troubleshooting                                             |                                                                                                    |
| Call stop time range                                        | Select a range of time and dates in which the query should search for data in the supplemental database.                                                                                                    |
|                                                             | <ul> <li>Select Fixed Time to select specific days and times that the query should<br/>begin and end.</li> </ul>                                                                                                    |
|                                                             | <ul> <li>Select Sliding to select a number of hours, days, months, or years in which<br/>to search. The query starts its search at the time the job runs, and goes back<br/>through the supplemental database for the number of units you select.</li> </ul>       |
|                                                             | The default is Fixed Time.                                                                                                    |
|                                                             | <b>NOTE:</b> This parameter is valid only when you select <b>Run once</b> on the Schedule tab.                                                                                                    |
| Monitor Average MOS                                         |                                                                                                    |
| Event Notification                                          |                                                                                                    |
| Raise event if average<br>MOS falls below<br>threshold?     | Select <b>Yes</b> to raise an event if the average MOS value falls below the threshold. The default is Yes.                                                                                                    |
| Threshold - Average MOS                                     | Specify the lowest average MOS value, from 1.0 to 5.0, that must occur to prevent an event from being raised. The default is 3.60.                                                                                                    |
| Event severity when<br>average MOS falls below<br>threshold | Set the event severity level, from 1 to 40, to indicate the importance of an event in which the average MOS value falls below the threshold. The default is 5.                                                                                                    |
| Data Collection                                             |                                                                                                    |
| Collect data for average MOS?                               | Select <b>Yes</b> to collect data for charts and reports. If enabled, data collection returns the average MOS value during the monitoring period. The default is unselected.                                                                                       |
| Monitor Average R-Value                                     |                                                                                                    |

| Parameter                                                       | How to Set It                                                                                                    |
|-----------------------------------------------------------------|----------------------------------------------------------------------------------------------------|
| Event Notification                                              |                                                                                                    |
| Raise event if average R-<br>Value falls below<br>threshold?    | Select <b>Yes</b> to raise an event if the average R-Value falls below the threshold. The default is Yes.                                                                                         |
| Threshold - Average R-<br>Value                                 | Specify the lowest average R-Value, from 0 to 100, that must occur to prevent an event from being raised. The default is 70.                                                                      |
| Event severity when<br>average R-Value falls below<br>threshold | Set the event severity level, from 1 to 40, to indicate the importance of an event in which the average R-Value falls below the threshold. The default is 5.                                      |
| Data Collection                                                 |                                                                                                    |
| Collect data for average R-<br>Value?                           | Select <b>Yes</b> to collect data for charts and reports. If enabled, data collection returns the average R-Value during the monitoring period. The default is unselected.                        |
| Monitor Average Jitter                                          |                                                                                                    |
| Event Notification                                              |                                                                                                    |
| Raise event if jitter<br>exceeds threshold?                     | Select <b>Yes</b> to raise an event if the average jitter value exceeds the threshold. The default is Yes.                                                                                        |
| Threshold - Maximum jitter                                      | Specify the highest average jitter value, in milliseconds, that can occur before an event is raised. The default is 60 milliseconds.                                                              |
| Event severity when jitter exceeds threshold                    | Set the event severity level, from 1 to 40, to indicate the importance of an event in which the average jitter value exceeds the threshold. The default is 15.                                    |
| Data Collection                                                 |                                                                                                    |
| Collect data for jitter?                                        | Select <b>Yes</b> to collect data for charts and reports. If enabled, data collection returns the amount of average jitter that occurred during the monitoring period. The default is unselected. |
| Monitor Average Latency                                         |                                                                                                    |
| Event Notification                                              |                                                                                                    |
| Raise event if latency exceeds threshold?                       | Select <b>Yes</b> to raise an event if the average latency value exceeds the threshold. The default is Yes.                                                                                       |
| Threshold - Maximum<br>latency                                  | Specify the highest amount of average latency, in milliseconds, that can occur before an event is raised. The default is 400 milliseconds.                                                        |
| Event severity when latency exceeds threshold                   | Set the event severity level, from 1 to 40, to indicate the importance of an event in which the average latency value exceeds the threshold. The default is 15.                                   |
| Data Collection                                                 |                                                                                                    |
| Collect data for latency?                                       | Select <b>Yes</b> to collect data for charts and reports. If enabled, data collection returns the amount of latency that occurred during the monitoring period. The default is unselected.        |
| Monitor Average Packet Lo                                       | DSS                                                                                                    |
| Event Notification                                              |                                                                                                    |
| Raise event if packet loss<br>exceeds threshold?                | Select <b>Yes</b> to raise an event if the average packet loss value exceeds the threshold. The default is Yes.                                                                                   |

| Parameter                                         | How to Set It                                                                                                    |
|---------------------------------------------------|----------------------------------------------------------------------------------------------------|
| Threshold - Maximum<br>packet loss                | Specify the highest percentage of average packet loss that can occur before an event is raised. The default is 1%.                                                                                 |
| Event severity when packet loss exceeds threshold | Set the event severity level, from 1 to 40, to indicate the importance of an event in which the packet loss value exceeds the threshold. The default is 15.                                        |
| Data Collection                                   |                                                                                                    |
| Collect data for packet loss?                     | Select <b>Yes</b> to collect data for charts and reports. If enabled, data collection returns the percentage of packet loss that occurred during the monitoring period. The default is unselected. |

## 3.1.6 Triggering Call and Phone Quality Diagnoses

You can use NetIQ Vivinet Diagnostics to diagnose problems identified by SIPServer Knowledge Scripts.

Using the existing methodology of launching an Action script based on an event, AppManager can launch Action\_DiagnoseVoIPQuality to trigger Vivinet Diagnostics to diagnose the problem for events raised by the SIPServer\_CallQuality Knowledge Script. SIPServer\_CallQuality events trigger Vivinet Diagnostics to diagnose the problem when average MOS, average R-Value, average jitter, average latency, and average packet loss fall below or exceed their thresholds.

The Action script runs by default only if Vivinet Diagnostics 2.3 or later is installed on the computer on which the script is running.

#### To trigger Vivinet Diagnostics:

- 1 When setting parameter values for the CallQuality script, click the Actions tab. Action\_DiagnoseVoIPQuality is selected by default.
- 2 Click **Properties** and enter values for all parameters for the Action script. For more information about the parameter values, click **Help** on the Properties for Action\_DiagnoseVoIPQuality dialog box.

For more information about Vivinet Diagnostics and call quality diagnoses, see the *User Guide for Vivinet Diagnostics* and the Help for the Action\_DiagnoseVoIPQuality Knowledge Script.

# 3.2 CollectCallData

Use this Knowledge Script to monitor the availability of call data for SIP Quality of Server (QoS) sources. This script raises an event when the SIP QoS call data collection is unavailable or available, and it also raises an event when call data collection raises a warning for any reason, including errors that prevent an individual data record from being saved to the database.

### 3.2.1 Resource Object

SIPServer Call Data folder

### 3.2.2 Default Schedule

By default, this script runs **every 5 minutes**. You can set the schedule interval in seconds, minutes or hours, or you select the option to run the script once.

# 3.2.3 Setting Parameter Values

Set the following parameters as needed:

| Parameter                                        | How to Set It                                                                                                    |
|--------------------------------------------------|----------------------------------------------------------------------------------------------------|
| General Settings                                 |                                                                                                    |
| Job Failure Notification                         |                                                                                                    |
| Event severity when job fails                    | Set the event severity level, from 1 to 40, to indicate the importance of an event in which the CollectCallData job encounters a problem that prevents it from running, such as an invalid parameter, an invalid object detail, or a missing required system resource. The default is 5. |
| Raise event if call data is unavailable?         | Select <b>Yes</b> to raise an event when call data is unavailable for any reason, including a failure to start the collection of call data. The default is Yes.                                                                                                    |
|                                                  | The event message lists the reason for the interruption. The reasons include:                                                                                                    |
|                                                  | <ul> <li>The NetIQ Call Data Collector Server Windows service is stopped and<br/>cannot be started.</li> </ul>                                                                                                    |
|                                                  | <ul> <li>The SIP call data collector cannot start because the UDP port is in use by<br/>another application or collector.</li> </ul>                                                                                                    |
|                                                  | <ul> <li>The supplemental database does not exist.</li> </ul>                                                                                                    |
|                                                  | <ul> <li>The supplemental database exists, but it is down.</li> </ul>                                                                                                    |
|                                                  | <ul> <li>The supplemental database exists and is running, but it cannot be accessed.</li> </ul>                                                                                                    |
|                                                  | <ul> <li>The supplemental database exists, is running and can be accessed, but<br/>writes to the database fail.</li> </ul>                                                                                                    |
| Event severity when call data is unavailable     | Set the event severity level, from 1 to 40, to indicate the importance of an event in which the call data is not available for any reason. The default is 5.                                                                                                    |
| Raise event if call data collection warning?     | Select <b>Yes</b> to raise an event if call data collection raises a warning for any reason, including errors that prevent an individual data record from being saved to the database. The default is Yes.                                                                               |
| Event severity when call data collection warning | Set the event severity level, from 1 to 40, to indicate the importance of an event in which the call data collection raises a warning. The default is 15.                                                                                                    |
| Raise event if call data is available?           | Select <b>Yes</b> to raise an event if call data is available. The default is unselected.                                                                                                    |
| Event severity when call data is available       | Set the event severity level, from 1 to 40, to indicate the importance of an event in which the call data is available since the last iteration. The default is 25.                                                                                                    |
| Monitor Call Data Availabil                      | ity                                                                                                    |
| Data Collection                                  |                                                                                                    |
| Collect data for call data availability?         | Select <b>Yes</b> to collect data for the availability of call data. A 100 indicates that call data was available throughout the monitoring interval, and a 0 indicates otherwise, such as at least one interruption occurred. The default is unselected.                                |
|                                                  | If you select the schedule option of run once, the script will not report data,<br>because no "end of interval" point exists. As a result, the script will not report data<br>even if you selected Yes for this parameter.                                                               |

# 3.3 SetupSupplementalDB

Use this Knowledge Script to create an SIP Server supplemental database, including the tables and stored procedures needed to store call detail records (CDRs) and voice quality monitoring for a SIP server. In addition, this script creates a SQL Server job that removes old records from the supplemental database.

You can also create the SIP Server supplemental database using the *Set up supplemental database?* parameters in the Discovery\_SIPServer Knowledge Script.

For more information, see Section 3.3.4, "Understanding the Supplemental Database," on page 46.

### 3.3.1 Resource Object

SIP Server Call Data folder

### 3.3.2 Default Schedule

By default, this script runs **once**.

### 3.3.3 Setting Parameter Values

Set the following parameters as needed:

| Parameter                                   | How to Set It                                                                                                    |
|---------------------------------------------|----------------------------------------------------------------------------------------------------|
| General Settings                            |                                                                                                    |
| Job Failure Notification                    |                                                                                                    |
| Event severity when job fails               | Set the event severity level, from 1 to 40, to indicate the importance of the failure of the SetupSupplementalDB job. The default is 5.                           |
| Raise event if database set up succeeds?    | Select <b>Yes</b> to raise an event if creation of the SIP Server supplemental database is successful. The default is unselected.                                 |
| Event severity when database setup succeeds | Set the event severity level, from 1 to 40, to indicate the importance of the success of the creation of the SIP Server supplemental database. The default is 25. |

| Parameter                                      | How to Set It                                                                                                    |
|------------------------------------------------|----------------------------------------------------------------------------------------------------|
| Start pruning job on<br>supplemental database? | For all supported versions of SQL Server, except SQL Server Express versions:                                                                                             |
|                                                | Set to <b>Yes</b> to create a SQL job that deletes data from the supplemental database.<br>The SQL job runs every night. The default is Yes.                              |
|                                                | Data is deleted from the supplemental database based on the value you specify in the <i>Number of days to keep call detail records</i> parameter.                         |
|                                                | For SQL Server Express versions:                                                                                                    |
|                                                | Set to No. The pruning job is not supported for SQL Server Express versions.                                                                                              |
|                                                | To manually delete data from the supplemental database:                                                                                                    |
|                                                | 1. Run the following stored procedure from a command line:                                                                                                    |
|                                                | osql -E -S < <i>sql server</i> > -n -d < <i>database</i> > -Q "exec<br>dbo.Task_SIPServer_Pruning"                                                                        |
|                                                | where < <i>sql server</i> > is the name of the server that hosts the supplemental database, and where <database> is the name of the supplemental database.</database>     |
|                                                | For example: osql -E -S SuppDBSIPServer -n -d<br>SIPServer_S8300-Cluster -Q "exec<br>dbo.Task_SIPServer_Pruning"                                                          |
|                                                | <ol><li>Configure a Windows Scheduled Task to schedule pruning at an interval of<br/>your choosing.</li></ol>                                                             |
|                                                | The process for configuring a Windows Scheduled Task varies according to your version of Microsoft Windows. Consult your Windows documentation for more information.      |
| Number of days to keep call detail records     | Specify the number of days' worth of CDRs you want to keep in the SIP Server supplemental database. Data older than what you specify is discarded. The default is 7 days. |
| SQL Server Information                         |                                                                                                    |
| SQL Server instance name                       | Specify the instance name of the SQL Server where you want to create the new SIP Server supplemental database.                                                            |
|                                                | Leave this parameter blank to use the default SQL server instance on the proxy agent computer.                                                                            |
| SQL database user name                         | Specify the user name for the SQL Server where you want to create the new SIP Server supplemental database.                                                               |
|                                                | Leave this parameter blank to use Windows authentication instead of SQL authentication.                                                                                   |

## 3.3.4 Understanding the Supplemental Database

The SIP Server supplemental database is a Microsoft SQL Server database you create for the proxy agent computer. The supplemental database fulfills several functions.

#### Storage for CDRs and SIP packets

The managed object on the proxy agent computer receives call detail records (CDRs) from SIP servers and SIP packets from phones registered to SIP servers. The SIPServer\_CollectCallData Knowledge Script starts and monitors the complete call data collection on the proxy agent computer, and it saves the CDR and SIP packet data to tables in the SIP Server supplemental database. The SIPServer\_CallQuality and SIPServer\_UserAgentQuality Knowledge Scripts query the supplemental database for the data they need.

When you start the SIPServer\_CallQuality Knowledge Script job, the job starts a collection task in the NetIQ Call Data Collector Server Windows service that begins collecting CDR and SIP data to store in the SIP Server supplemental database.

When you create the supplemental database, you specify how long data is retained before being deleted. AppManager automatically deletes CDRs older than the retention age you specify.

#### To create and use the supplemental database:

- 1 Create the database. Create one SIP Server supplemental database per SIP Server cluster you are monitoring. Use the Discovery\_SIPServer or SIPServer\_SetupSupplementalDB Knowledge Script for this purpose.
- **2** Monitor the data in the database. Use the SIPServer\_CallQuality or SIPServer\_UserAgentQuality scripts to monitor jitter, latency, lost data, R-Value, and MOS data in the database.

# 3.4 UserAgentQuality

A *SIP user agent* is a logical network endpoint that can send and receive SIP messages. A user agent performs the role of a user agent *client*, which sends SIP requests, and the user agent *server*, which receives the requests and returns a SIP response.

Use this Knowledge Script to continuously monitor SIP packet information stored in the SIP Server supplemental database for quality of service (QOS) statistics for a SIP user agent.

This script monitors jitter, latency, packet loss, Mean Opinion Score (MOS), and R-Value for a SIP user agent. This script raises an event if a monitored value exceeds or falls below a threshold. MOS and R-Value are computed only for calls that use one of the following codecs: G.711u, G.711a, or G.729.

**NOTE:** You can trigger NetIQ Vivinet Diagnostics to diagnose the problem indicated by an event in which the percentage lost data threshold is exceeded. For more information, see Section 3.1.6, "Triggering Call and Phone Quality Diagnoses," on page 42.

The purpose of this script is two-fold:

• **Troubleshooting**. In troubleshooting mode, this script runs once and checks the supplemental database tables for calls that disconnected within the range you select in the *Call disconnect time range* parameter. Select **Run once** on the **Schedule** tab to run this script in troubleshooting mode.

• **Diagnosing**. In diagnostic mode, this script works in conjunction with NetIQ Vivinet Diagnostics to diagnose VoIP quality problems detected during monitoring. If a call quality threshold is exceeded, then, by default, this script launches Action\_DiagnoseVoIPQuality, a Knowledge Script that in turn launches Vivinet Diagnostics to generate a diagnosis of the problem.

To turn off diagnostic mode, click the Actions tab, select **Action\_DiagnoseVoIPQuality**, and click **Delete**. Turning diagnostic mode off or on does not affect the events raised by this script.

• **Monitoring**. In monitoring mode, this script checks the supplemental database tables at each specified interval for new records that match your query. You always run the script in monitoring mode unless you select **Run once** on the **Schedule** tab.

### 3.4.1 Resource Objects

SIP Server Call Data folder

### 3.4.2 Prerequisites

- Run SIPServer\_SetupSupplementalDB to create the SIP Server supplemental database.
- Because the SIPServer\_UserAgentQuality script reports on data stored in the supplemental database by a data collector service, data must exist in the supplemental database before the reporting can be successful. To place data in the supplemental database, run SIPServer\_CollectCallData on the SIP Server being monitored before you run the SIPServer\_UserAgentQuality script. If the SIPServer\_CollectCallData script stops, the data collection also stops, even if the SIPServer\_UserAgentQuality script is still running.

## 3.4.3 Default Schedule

By default, this script runs every 30 seconds.

## 3.4.4 Setting Parameter Values

Set the following parameters as needed:

| Parameter                     | How to Set It                                                                                                    |
|-------------------------------|----------------------------------------------------------------------------------------------------|
| General Settings              |                                                                                                    |
| Job Failure Notification      |                                                                                                    |
| Event severity when job fails | Set the event severity level, from 1 to 40, to indicate the importance of the failure of the UserAgentQuality job. The default is 5.                                                                             |
| Monitor Settings              |                                                                                                    |
| User agent to monitor         | Specify the name of the user agent you want to monitor, such as user@domain.<br>If you do not specify a domain, the script will include any user agent with the<br>correct name that reports RFC6035 statistics. |
| Troubleshooting               |                                                                                                    |

| Parameter                                                        | How to Set It                                                                                                    |
|------------------------------------------------------------------|----------------------------------------------------------------------------------------------------|
| Call disconnect time range                                       | Select a range of time and dates in which the query should search for data in the supplemental database. This parameter is valid <i>only</i> when you select <b>Run once</b> on the Schedule tab.                                         |
|                                                                  | <ul> <li>Select Fixed Time to select specific days and times for the query to begin<br/>and end.</li> </ul>                                                                                                    |
|                                                                  | • Select <b>Sliding</b> to select a number of hours, days, months, or years in which to search. The query starts its search at the time the job runs, and goes back through the supplemental database for the number of units you select. |
|                                                                  | The default is Fixed Time.                                                                                                    |
| Monitor Interval MOS                                             |                                                                                                    |
| Event Notification                                               |                                                                                                    |
| Raise event if interval<br>MOS falls below<br>threshold?         | Select <b>Yes</b> to raise an event if the interval MOS value falls below the threshold. The default is Yes.                                                                                                    |
| Threshold - Interval MOS                                         | Specify the lowest interval MOS value, from 1.0 to 5.0, that must occur to prevent an event from being raised. The default is 3.60.                                                                                                    |
| Event severity when<br>interval MOS falls below<br>threshold     | Set the event severity level, from 1 to 40, to indicate the importance of an event in which the interval MOS value falls below the threshold. The default is 5.                                                                           |
| Data Collection                                                  |                                                                                                    |
| Collect data for interval MOS?                                   | Select <b>Yes</b> to collect data for charts and reports. If enabled, data collection returns the interval MOS value during the monitoring period. The default is unselected.                                                             |
| Monitor Interval R-Value                                         |                                                                                                    |
| Event Notification                                               |                                                                                                    |
| Raise event if interval R-<br>Value falls below<br>threshold?    | Select <b>Yes</b> to raise an event if the interval R-Value falls below the threshold. The default is Yes.                                                                                                    |
| Threshold - Interval R-<br>Value                                 | Specify the lowest interval R-Value, from 0 to 100, that must occur to prevent an event from being raised. The default is 70.                                                                                                    |
| Event severity when<br>interval R-Value falls below<br>threshold | Set the event severity level, from 1 to 40, to indicate the importance of an event in which the interval R-Value falls below the threshold. The default is 5.                                                                             |
| Data Collection                                                  |                                                                                                    |
| Collect data for interval R-<br>Value?                           | Select <b>Yes</b> to collect data for charts and reports. If enabled, data collection returns the interval R-Value during the monitoring period. The default is unselected.                                                               |
| Monitor Interval Jitter                                          |                                                                                                    |
| Event Notification                                               |                                                                                                    |
| Raise event if interval jitter exceeds threshold?                | Select <b>Yes</b> to raise an event if the interval jitter value exceeds the threshold. The default is Yes.                                                                                                    |
| Threshold - Maximum interval jitter                              | Specify the highest interval jitter value, in milliseconds, that can occur before an event is raised. The default is 60 milliseconds.                                                                                                    |

| Parameter                                                        | How to Set It                                                                                                    |
|------------------------------------------------------------------|----------------------------------------------------------------------------------------------------|
| Event severity when<br>interval jitter exceeds<br>threshold      | Set the event severity level, from 1 to 40, to indicate the importance of an event in which the interval jitter value exceeds the threshold. The default is 15.                                    |
| Data Collection                                                  |                                                                                                    |
| Collect data for interval jitter?                                | Select <b>Yes</b> to collect data for charts and reports. If enabled, data collection returns the amount of interval jitter that occurred during the monitoring period. The default is unselected. |
| Monitor Interval Latency                                         |                                                                                                    |
| Event Notification                                               |                                                                                                    |
| Raise event if interval<br>latency exceeds<br>threshold?         | Select <b>Yes</b> to raise an event if the interval latency value exceeds the threshold. The default is Yes.                                                                                       |
| Threshold - Maximum<br>interval latency                          | Specify the highest amount of interval latency, in milliseconds, that can occur before an event is raised. The default is 400 milliseconds.                                                        |
| Event severity when<br>interval latency exceeds<br>threshold     | Set the event severity level, from 1 to 40, to indicate the importance of an event in which the interval latency value exceeds the threshold. The default is 15.                                   |
| Data Collection                                                  |                                                                                                    |
| Collect data for interval latency?                               | Select <b>Yes</b> to collect data for charts and reports. If enabled, data collection returns the amount of latency that occurred during the monitoring period. The default is unselected.         |
| Monitor Interval Packet Lo                                       | SS                                                                                                    |
| Event Notification                                               |                                                                                                    |
| Raise event if interval<br>packet loss exceeds<br>threshold?     | Select <b>Yes</b> to raise an event if the interval packet loss value exceeds the threshold. The default is Yes.                                                                                   |
| Threshold - Maximum<br>interval packet loss                      | Specify the highest percentage of interval packet loss that can occur before an event is raised. The default is 1%.                                                                                |
| Event severity when packet<br>interval loss exceeds<br>threshold | Set the event severity level, from 1 to 40, to indicate the importance of an event in which the packet loss value exceeds the threshold. The default is 15.                                        |
| Data Collection                                                  |                                                                                                    |
| Collect data for interval<br>packet loss?                        | Select <b>Yes</b> to collect data for charts and reports. If enabled, data collection returns the percentage of packet loss that occurred during the monitoring period. The default is unselected. |